## C9850 Series

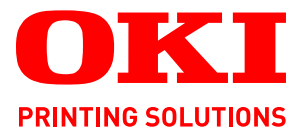

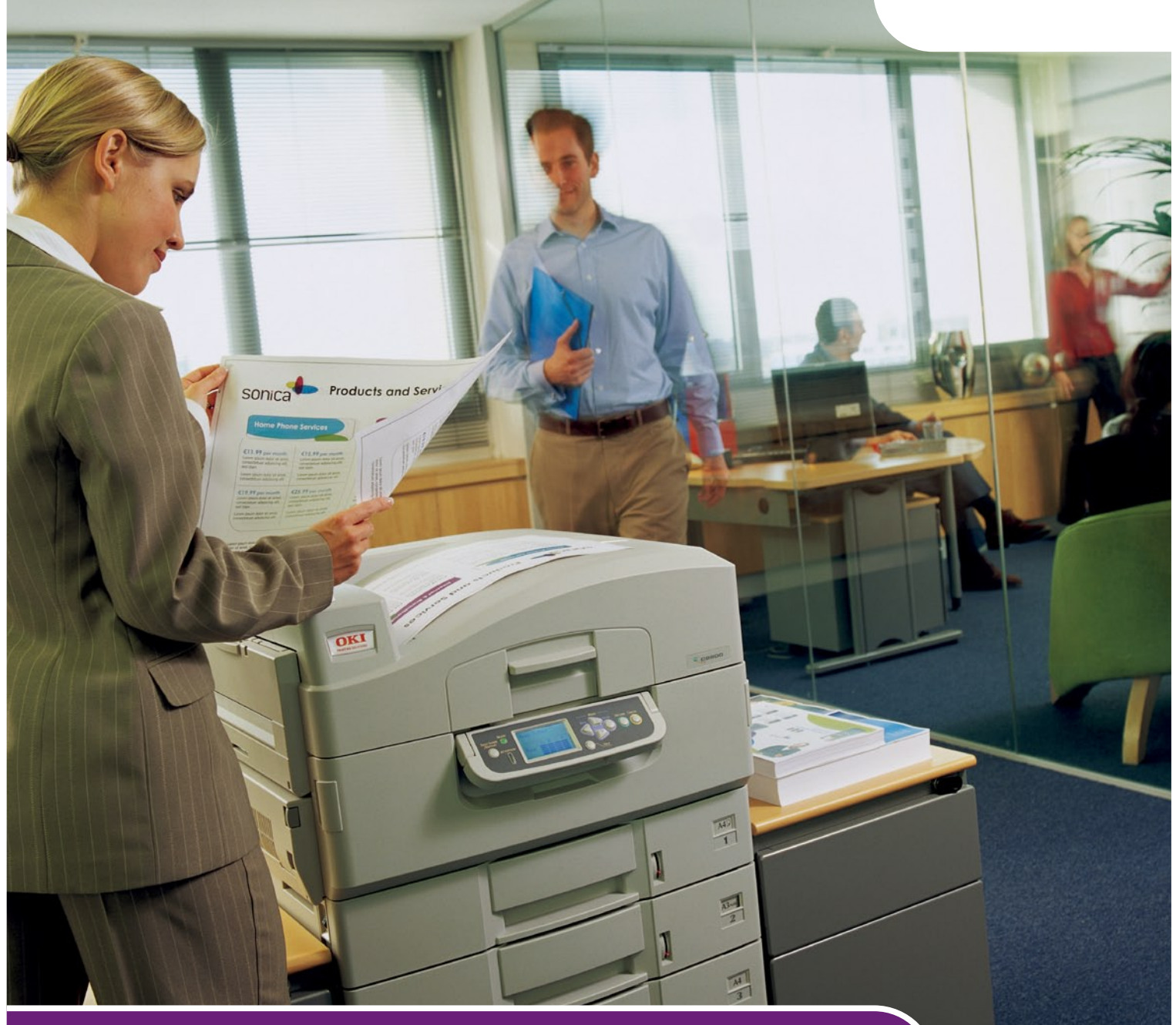

# Handbuch Fehlerbehebung und Wartung

C9850hdn C9850hdtn C9850 MFP

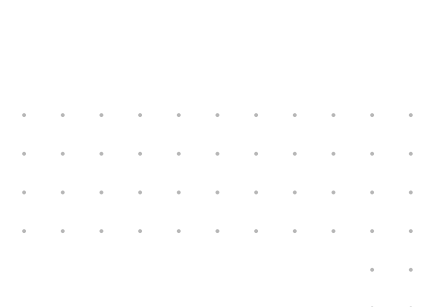

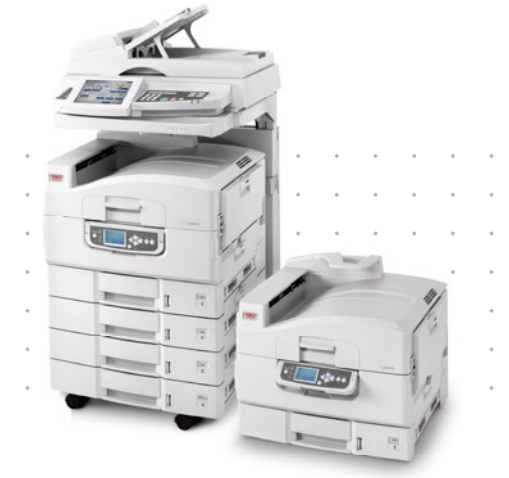

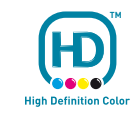

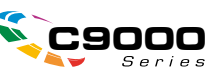

## VORWORT

Es wurden alle Anstrengungen unternommen, um sicherzustellen, dass die in dieser Veröffentlichung enthaltenen Informationen vollständig und richtig sind und dem aktuellsten Stand entsprechen. Oki übernimmt keinerlei Verantwortung für die Konsequenzen von Irrtümern außerhalb der Kontrolle des Unternehmens. Zudem kann Oki keine Garantie dafür übernehmen, dass durch andere Hersteller vorgenommene Änderungen an Software und Geräten, die in diesem Handbuch erwähnt werden, die Gültigkeit der hierin enthaltenen Informationen unbeeinträchtigt lassen. Die Erwähnung von Software-Produkten von Drittherstellern lässt nicht notwendigerweise den Schluss zu, dass sie von Oki empfohlen werden.

Obwohl größte Sorgfalt darauf verwendet wurde, die hierin enthaltenen Informationen so akkurat und hilfreich wie möglich weiterzugeben, übernehmen wir keinerlei Garantie hinsichtlich ihrer Genauigkeit und Vollständigkeit.

Die aktuellsten Treiber und Handbücher finden Sie auf der Website von Oki: http://www.okiprintingsolutions.com

Copyright © 2008 Oki Europe Ltd. Alle Rechte vorbehalten.

Oki, Oki Printing Solutions und Microline sind eingetragene Marken von Oki Electric Industry Company Ltd.

Energy Star ist eine Marke der United States Environmental Protection Agency.

Microsoft, MS-DOS und Windows sind eingetragene Marken der Microsoft Corporation.

Apple, Macintosh, Mac und Mac OS sind eingetragene Marken von Apple Computer.

Andere Produkt- und Markennamen sind eingetragene Marken oder Marken der jeweiligen Unternehmen.

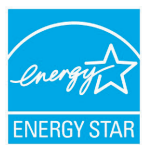

Als Teilnehmer am ENERGY STAR-Programm hat der Hersteller festgestellt, dass dieses Gerät den ENERGY STAR-Richtlinien zur Energieeinsparung entspricht.

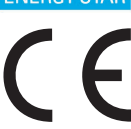

Dieses Produkt entspricht den Anforderungen der Richtlinien des EU-Rates 2004/108/EC (EMV), 2006/95/EC (LVD) und 1999/5/EC (R&TTE), ggf. ergänzt, in der Angleichung der Rechtsvorschriften der Mitgliedsstaaten in Bezug auf elektromagnetische Verträglichkeit, die Niederspannung und Funkund Telekommunikationsendgeräte.

#### ACHTUNG!

Dieses Produkt entspricht EN55022 Klasse B. Bei Installation mit dem optionalen Scanner und/oder Finisher entspricht es jedoch EN55022 Klasse A. In der häuslichen Umgebung kann diese Konfiguration Funkstörungen verursachen. In diesem Fall muss der Benutzer eventuell entsprechende Maßnahmen ergreifen.

## **ERSTE HILFE IM NOTFALL**

Seien Sie beim Umgang mit dem Tonerpulver vorsichtig.

Bei Verschlucken lassen Sie die Person kleine Mengen Wasser trinken und einen Arzt aufsuchen. Versuchen Sie NICHT, Erbrechen herbeizuführen.

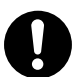

Wenn es eingeatmet wird, bringen Sie die Person an die frische Luft. Begeben Sie sich unverzüglich in ärztliche Behandlung.

Sollte Tonerpulver in die Augen gelangen, spülen Sie es mindestens 15 Minuten mit viel Wasser aus. Schließen Sie die Augenlider nicht. Begeben Sie sich unverzüglich in ärztliche Behandlung.

Verschütteter Toner kann mit kaltem Wasser und Seife abgewaschen werden, damit keine Flecken auf der Haut oder Kleidung bleiben.

### HERSTELLER

Oki Data Corporation, 4-11-22 Shibaura, Minato-ku, Tokyo 108-8551, Japan

## IMPORT IN DIE EU/AUTORISIERTER VERTRETER

OKI Europe Limited (firmiert unter dem Namen Oki Printing Solutions)

Central House Balfour Road Hounslow TW3 1HY Großbritannien

Sollten Sie Fragen zu Vertrieb, Support oder allgemeiner Art haben, wenden Sie sich an Ihren Händler vor Ort.

### **INFORMATIONEN ZUR UMWELT**

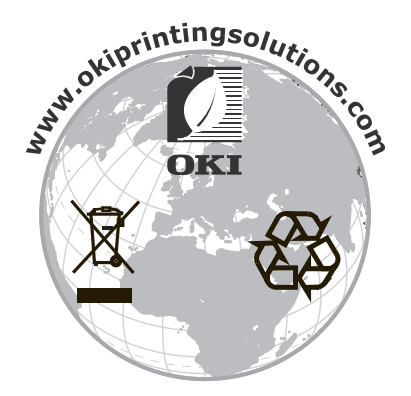

## INHALT

| Vorwort                                                      | 2             |
|--------------------------------------------------------------|---------------|
| Erste Hilfe im Notfall                                       | 3             |
| Hersteller                                                   | 3             |
| Import in die EU/autorisierter Vertreter                     | 3             |
| Informationen zur Umwelt                                     | 3             |
| Hinweise, Achtung und Vorsicht                               | 5             |
| Über dieses Handbuch                                         | 7             |
| Dokumentationsreihe.                                         | 7             |
|                                                              | /             |
| Fehlerbehebung                                               | <b>5</b><br>8 |
| Wartung                                                      | 8             |
| Kalibrierung                                                 | 8             |
| Fehlerbehebung – Druckereinheit                              | 9             |
| Allgemein                                                    | 9             |
| Netzwerk                                                     | 9             |
| Papierstaus.                                                 | 9             |
| Papierstaus – Druckereinneit                                 | 9<br>6        |
| Papierstaus – Finisher (optionales Zubehör)                  | 0             |
| Vermeiden von Papierstaus in der Druckereinheit              | 8             |
| Hertklammernstaus – Finisher (optionales Zubenor)            | 9<br>2        |
| Fehlerbehebung – Scannereinheit                              | 5             |
| Allgemein                                                    | 5             |
| Fax                                                          | 5             |
| Papierstaus – ADF                                            | 5<br>5        |
| Nicht zufrieden stellende Kopierqualität                     | 6             |
| Verbrauchsmaterialen und Wartung – Druckereinheit            | 7             |
| Uberprüfen des Verbrauchs von Verbrauchsmaterialien und      | 7             |
| Anleitungen zum Austausch                                    | ,<br>7        |
| Bestellinformationen für Verbrauchsmaterialien               | 8             |
| Bestellinformationen für Wartungsartikel                     | 8<br>0        |
| Reinigen der LED-Köpfe                                       | 9             |
| Reinigen der Papierzufuhrwalzen                              | 0             |
| Reinigen des Druckergehäuses                                 | 3<br>⊿        |
| Wartung – Scannereinheit                                     | 5             |
| Reinigen des ADF                                             | 6             |
| Reinigen des Touchscreen-Displays                            | 6             |
| Keinigen des Vorlagenglases                                  | /<br>7        |
| Entfernen des Pad-Schnappmoduls                              | 7             |
| Einsetzen eines neuen Pad-Schnappmoduls                      | 8             |
| Kalibrieren des MFP-Geräts49                                 | Э             |
| Anhang A - Informations, und Fehlermeldungen des Druckers 51 | 1             |

| Anhang B – Fehlerbehebung (Netzwerk)                                |
|---------------------------------------------------------------------|
| Anhang C – Checkliste für Faxprobleme                               |
| Anhang D – Informations- und Fehlermeldungen von SendMe68<br>E-Mail |
| zurück                                                              |
| LDAP authentication Test Tab                                        |
| Erstellen, Bearbeiten und Löschen lokaler Benutzer                  |
| Registerkarte Juristischer Stempel.                                 |
| Stichwortverzeichnis                                                |
| Oki Kontaktdaten                                                    |

## HINWEISE, ACHTUNG UND VORSICHT

#### HINWEIS

Ein Hinweis enthält zusätzliche Informationen, die den Haupttext ergänzen.

### **ACHTUNG!**

"Achtung" bietet weitere Informationen, die bei Nichtbeachtung zu Fehlfunktionen oder Geräteschäden führen können.

### **VORSICHT!**

"Vorsicht" bietet weitere Informationen, die bei Nichtbeachtung Risiken bergen oder zu Körperverletzung führen können.

Dieses Modell arbeitet zum Schutz Ihres Produkts und zur Gewährleistung einer umfassenden Funktionsfähigkeit nur mit Original-Tonerpatronen von Oki Printing Solutions. Diese sind an der Oki Printing Solutions-Marke erkennbar. Tonerpatronen anderer Hersteller funktionieren möglicherweise nicht. und zwar auch dann nicht, wenn sie als "kompatibel" bezeichnet werden. Falls sie trotzdem eingesetzt werden, kann dadurch jedoch die Leistung und Druckqualität Ihres Produkts beeinträchtigt werden.

Die Spezifikationen können ohne vorherige Ankündigungen geändert werden. Alle Marken bestätigt.

# ÜBER DIESES HANDBUCH

#### DOKUMENTATIONSREIHE

Dieses Handbuch ist Bestandteil der Online- und Hardcopy-Dokumentation, die Ihnen helfen soll, sich mit Ihrem Produkt vertraut zu machen und seine zahlreichen leistungsstarken Funktionen optimal zu nutzen. Die unten stehende Dokumentation steht zu Referenzzwecken zur Verfügung. Sie finden sie, wenn nicht anders angegeben, auf der Handbuch-CD/DVD.

- > Broschüre zur Installationssicherheit (Hardcopy)
- > Kurzanleitung zur Konfiguration
- > Benutzerhandbuch Kurzübersicht
- > Benutzerhandbuch Erweiterte Funktionen
- > Handbuch Fehlerbehebung und Wartung (dieses Handbuch)
- > SendMe<sup>™</sup> Handbuch
- > Fiery Manuals Suite (Fiery Handbuchreihe)
- Installationshandbücher für Verbrauchsmaterial und optionales Zubehör (Hardcopy)
- > Online-Hilfe Zugriff über die Bedienfelder, die Druckertreiber und Hilfsprogramme

#### **ZWECK DIESES HANDBUCHS**

#### HINWEIS

*Da dieses Handbuch sämtliche Produkte der C9850-Serie abdeckt, kann es Informationen über Funktionen enthalten, die nicht auf Ihrem Produkt installiert sind.* 

Dieses Handbuch soll Sie mit ausreichend Informationen versorgen, so dass Sie grundlegende Fehlerbehebungs- und Wartungsaufgaben selbst vornehmen können. Sie erhalten Anleitungen, wie Sie:

- > Papierstaus beheben, die zwar selten auftreten, aber dennoch schnellstmöglich erkannt und behoben werden müssen
- > Bei Bedarf Verbrauchsmaterialien wie Tonerpatronen und Bildtrommeln austauschen
- Das System so kalibrieren, dass durchgängig hochwertige Ergebnisse gewährleistet sind

## EINFÜHRUNG

#### **F**EHLERBEHEBUNG

Obwohl Ihr System vor dem Hintergrund eines zuverlässigen und problemfreien Betriebs sorgfältig entwickelt wurde, können Probleme auftauchen. So kann beispielsweise ein Papierstau während eines großen Druckauftrags auftreten, der unbedingt so schnell wie möglich behoben werden muss. Dieses Handbuch, die Meldungen und Abbildungen auf dem Drucker-Bedienfeld sowie der einfache Zugriff auf die verschiedenen Bereiche des Papierpfads im Drucker helfen Ihnen, einen Papierstau rasch und effizient zu lokalisieren und zu beseitigen. Außerdem enthält dieses Handbuch Anleitungen zur Behebung von Papierstaus in der Scannereinheit. Sie erhalten ferner Tipps dazu, wie Sie Papierstaus vermeiden und andere mögliche Probleme beheben, so dass Sie die Ausfallzeit des Systems weitgehend minimieren können.

#### WARTUNG

Um eine gleichbleibende Druckqualität sicherzustellen, sollten Sie die in diesem Handbuch enthaltenen Informationen zur routinemäßigen Wartung der Drucker- und Scannerkomponenten, zum Austausch von Tonerpatronen und Bildtrommeln und die allgemeinen Hinweise zum Umgang mit nicht zufrieden stellenden Druck- oder Kopierergebnissen lesen.

#### KALIBRIERUNG

Auch unter das Thema Druckqualität fällt die Kalibrierung. Sie finden Hinweise dazu, wie und wann Sie das System für eine optimale Druckleistung kalibrieren sollten.

## FEHLERBEHEBUNG – DRUCKEREINHEIT

#### ALLGEMEIN

Wenn im Display-Feld der Druckereinheit 10 Minuten nach dem Einschalten nichts angezeigt wird oder sich die Druckereinheit noch im Standby-Modus befindet, schalten Sie die Druckereinheit aus, indem Sie den Shutdown-Vorgang ausführen. Prüfen Sie alle Kabelverbindungen, bevor Sie die Druckereinheit wieder starten. Wenn das Problem weiterhin auftritt, wenden Sie sich an Ihren Händler.

#### DRUCKER

Einzelheiten zu Druckerinformationsmeldungen und Fehlercodes finden Sie in "Anhang A – Informations- und Fehlermeldungen des Druckers" auf Seite 51.

#### NETZWERK

Fast alle Maßnahmen zur Fehlerbehebung im Netzwerk sind im Fiery-Konfigurationshandbuch beschrieben. Eine spezifische Fehlerbehebung zu E-Mail- und LDAP-Serverproblemen finden Sie in "Anhang B –Fehlerbehebung (Netzwerk)" auf Seite 64.

#### PAPIERSTAUS

Die Informationen aus diesem Abschnitt helfen Ihnen, Probleme zu lösen, die bei der Nutzung des MFP-Geräts auftreten können. Nachfolgend wird beschrieben, welche Maßnahmen bei Auftreten eines Papierstaus oder bei schlechter Druckqualität zu ergreifen sind. In diesem Abschnitt finden Sie Display-Meldungen zu Papierstaus und die entsprechenden Abhilfemaßnahmen. Eine Liste anderer typischer Meldungen und Lösungsvorschläge entnehmen Sie "Anhang A – Informations- und Fehlermeldungen des Druckers" auf Seite 51.

Informationen darüber, wie Sie Staus im ADF beheben, finden Sie in "Fehlerbehebung – Scannereinheit" auf Seite 35.

#### PAPIERSTAUS - DRUCKEREINHEIT

Wenn ein Papierstau auftritt, wird auf dem Display-Feld des Drucker-Bedienfelds eine Meldung angezeigt. Sie können die Taste **Help** (Hilfe) drücken, um Anleitungen zur Beseitigung des Staus anzuzeigen.

Ausführliche Informationen darüber, wie Sie Staus beheben, finden Sie in den unten stehenden Abschnitten, die den Papierstaumeldungen zugeordnet sind.

#### Abdeckung öffnen, Papierstau, tttttt Seitenabdeckung

Anstelle der Buchstaben tttttt können Fach 1 oder die Fächer 2 bis 4 in der Meldung auf dem Display-Feld angezeigt werden. In diesem Beispiel wird Fach 1 verwendet. Die Vorgehensweise bei den übrigen Fächern ist identisch.

**1.** Drücken Sie Arretierung (1) auf der Seitenabdeckung von Fach 1 und öffnen Sie die Abdeckung.

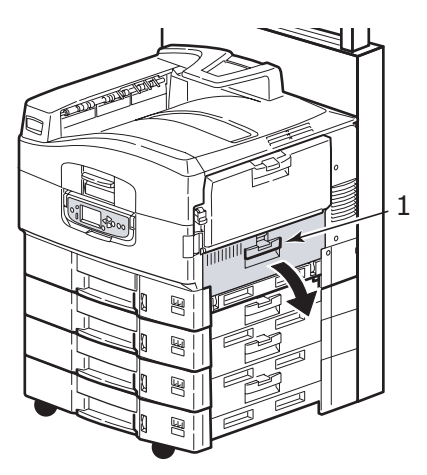

**2.** Halten Sie die Papierführung an der Zunge (2) fest und drehen Sie sie nach außen.

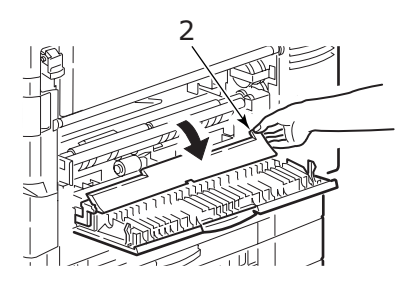

**3.** Entfernen Sie das gestaute Papier vorsichtig.

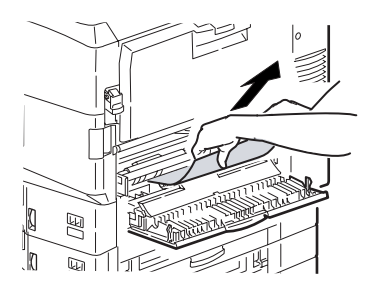

**4.** Bringen Sie die Papierführung wieder in die ursprüngliche Position und schließen Sie die Seitenabdeckung von Fach 1.

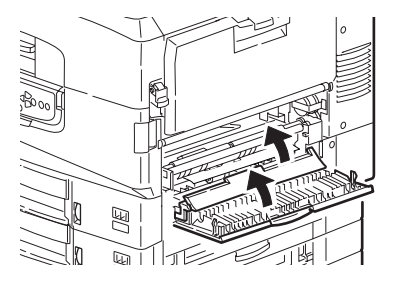

#### Abdeckung öffnen, Papierstau, Seitenabdeckung

1. Wenn das MZ-Fach geöffnet ist, schließen Sie es, so dass die Seitenabdeckung (1) sichtbar ist.

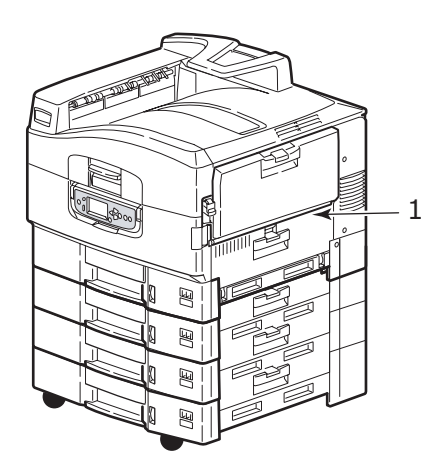

**2.** Ziehen Sie den Freigabehebel (2) und öffnen Sie die Seitenabdeckung.

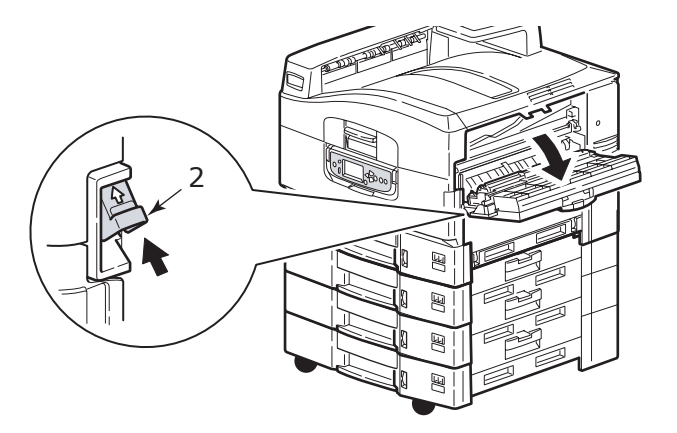

**3.** Entfernen Sie das gestaute Papier vorsichtig.

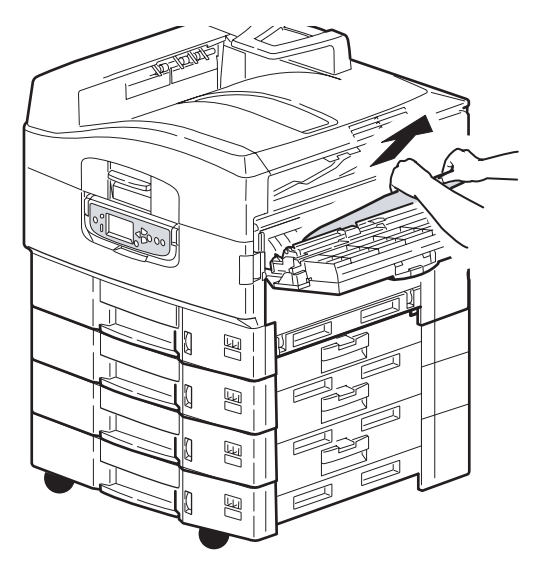

**4.** Schließen Sie die Seitenabdeckung.

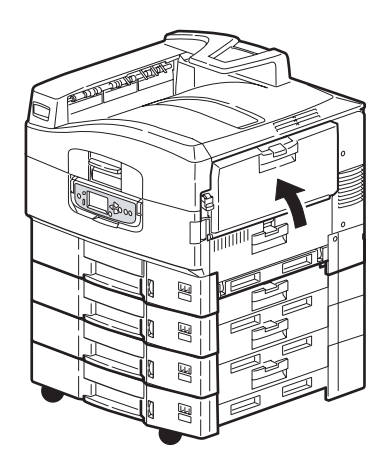

#### Abdeckung öffnen, Papierstau, Obere Abdeckung

**1.** Heben Sie die Scannereinheit an, drücken Sie den Griff der oberen Abdeckung der Druckereinheit (1) zusammen und öffnen Sie die obere Abdeckung.

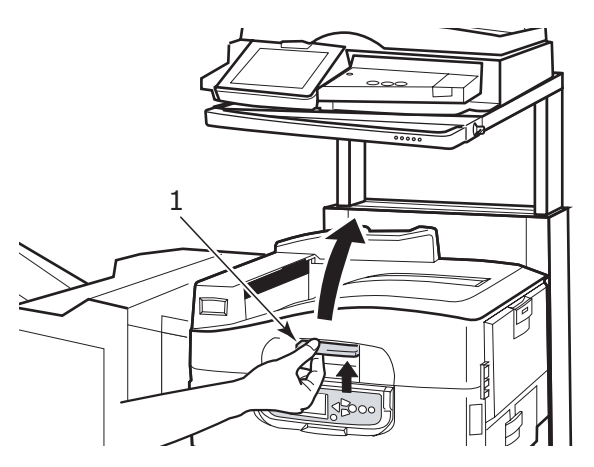

#### **VORSICHT!**

Berühren Sie die Fixiereinheit nicht, da sie nach dem Drucken heiß ist.

**2.** Drücken Sie den Korbgriff (2) und heben Sie den Trommelkorb an.

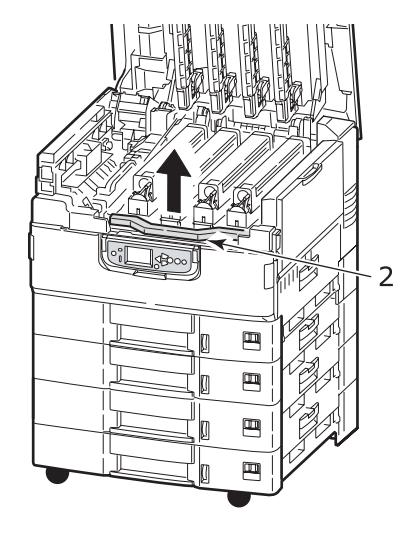

**3.** Entfernen Sie das vorhandene Papier vorsichtig vom Transportband.

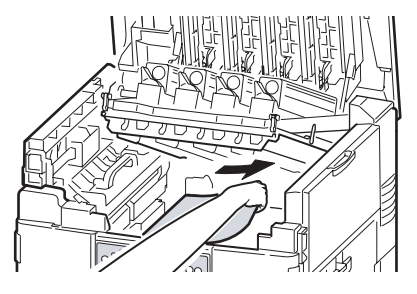

**4.** Wenn Papier in der Fixiereinheit gestaut ist, drücken Sie den Riegel (3) in die abgebildete Richtung, um die Einheit zu lösen.

#### **VORSICHT!**

Berühren Sie die Fixiereinheit nicht, da sie nach dem Drucken heiß sein kann. Wenn die Fixiereinheit heiß ist, warten Sie bis sie abgekühlt ist, bevor Sie gestautes Papier entfernen.

Halten Sie die Fixiereinheit (4) am Griff fest, heben Sie sie aus dem Drucker und stellen Sie sie auf eine gerade Oberfläche.

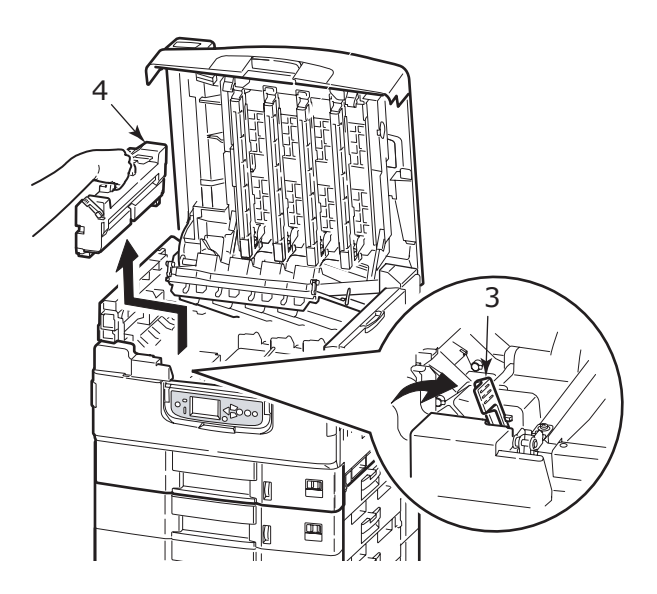

**5.** Ziehen Sie die Freigabehebel (5) nach oben und entfernen Sie das gestaute Papier.

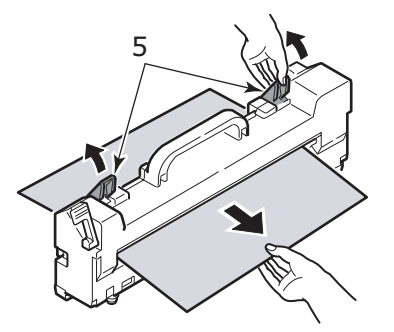

**6.** Setzen Sie die Fixiereinheit vorsichtig wieder in die Druckereinheit ein und drehen Sie den Riegel (6) in die abgebildete Richtung, um die Fixiereinheit zu verriegeln.

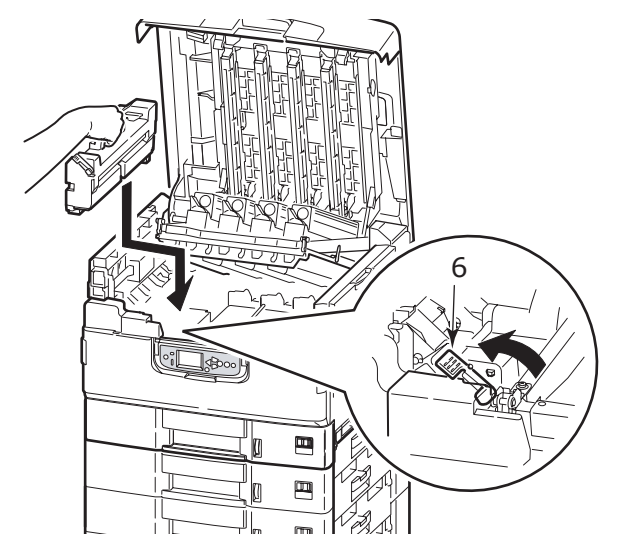

**7.** Wenn in der Nähe der Papierausgabe ein Stau auftritt, öffnen Sie das Ausgabefach Face Up (7).

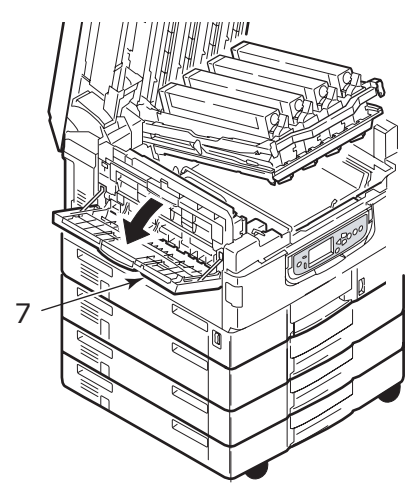

**8.** Öffnen Sie die Seitenabdeckung (Papierausgabe) (8) und entfernen Sie das gestaute Papier.

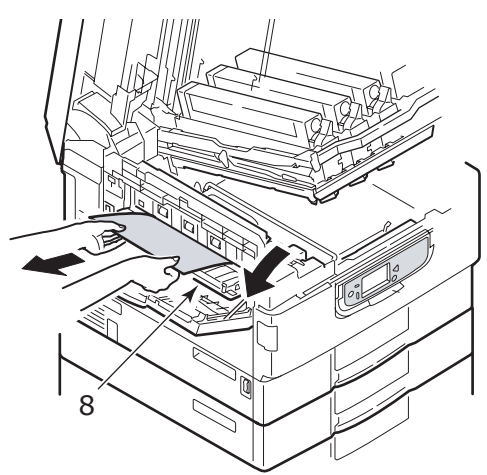

**9.** Schließen Sie die Seitenabdeckung (Papierausgabe) und danach das Ausgabefach Face Up.

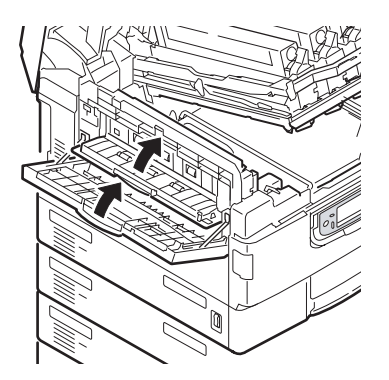

**10.** Bringen Sie den Bildtrommelkorb (9) wieder in die ursprüngliche Position und prüfen Sie, ob er verriegelt ist.

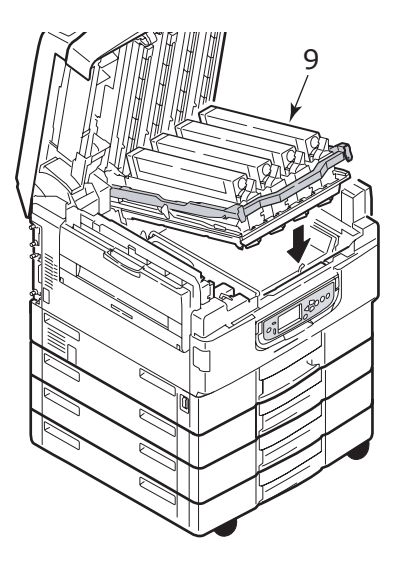

**11.** Schließen Sie die obere Abdeckung der Druckereinheit und vergewissern Sie sich, dass sie verriegelt ist. Senken Sie dann die Scannereinheit ab.

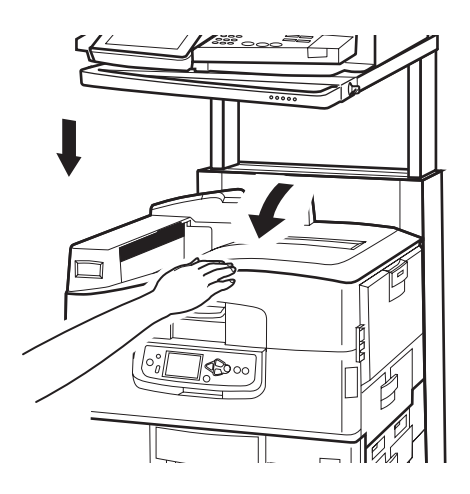

#### **PAPIERSTAUS - DUPLEXEINHEIT**

#### Duplexeinheit prüfen, Papierstau

**1.** Wenn ein Finisher an den Drucker angeschlossen ist, betätigen Sie den Hebel (1) des Inverters, um den Inverter vom Drucker zu trennen.

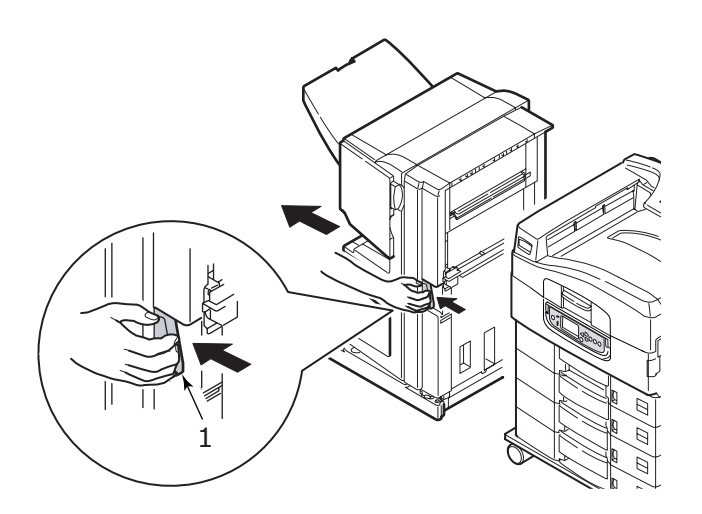

**2.** Betätigen Sie die Freigabetaste (2) der Duplexabdeckung und öffnen Sie die Abdeckung.

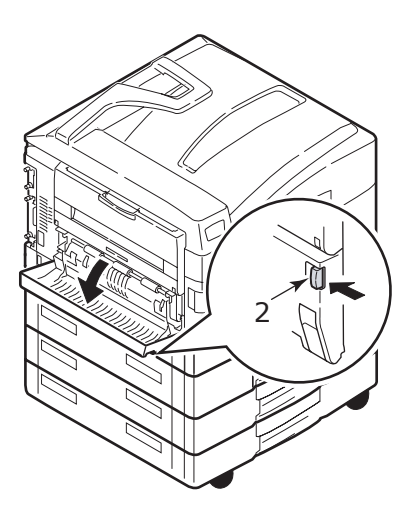

**3.** Entfernen Sie das gestaute Papier vorsichtig und schließen Sie dann die Abdeckung.

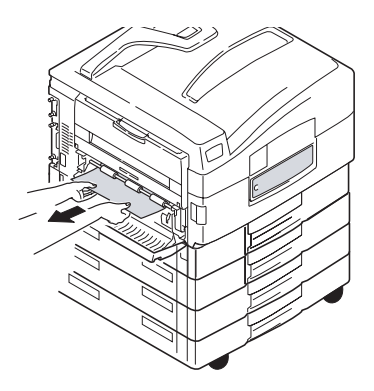

**4.** Betätigen Sie die Hebel (3) und ziehen Sie die Duplexeinheit heraus.

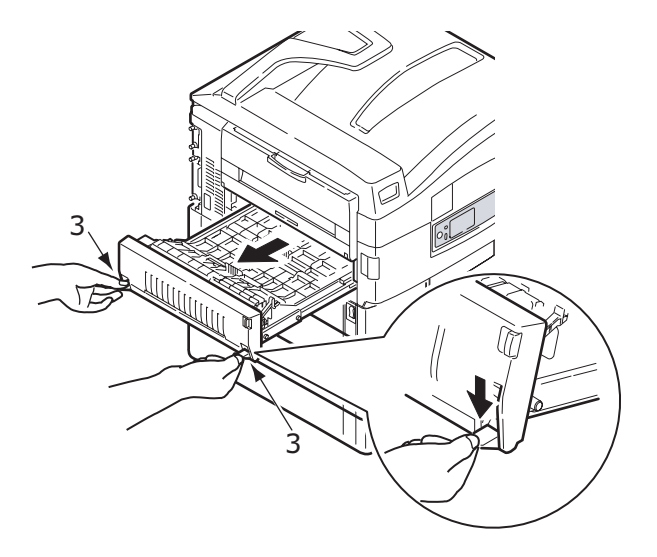

**5.** Halten Sie die vordere obere Abdeckung am Griff (4) fest, drücken Sie sie behutsam nach innen und heben Sie sie an.

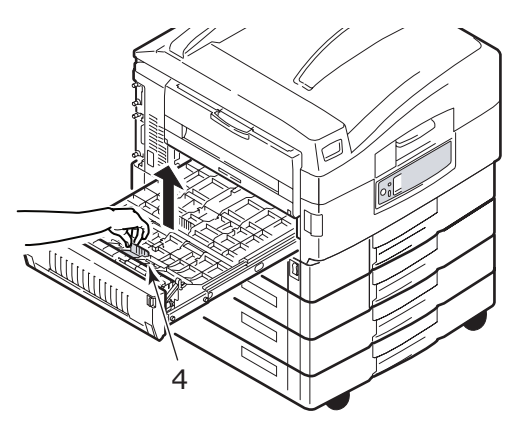

**6.** Entfernen Sie das gestaute Papier.

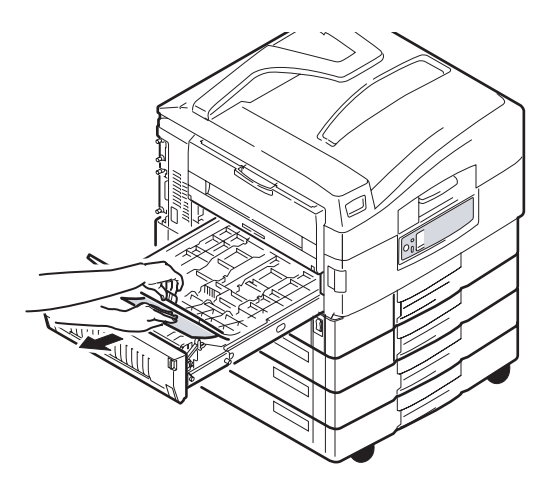

**7.** Überprüfen und beseitigen Sie nach dem gleichen Prinzip gestautes Papier unterhalb der rückwärtigen oberen Abdeckung.

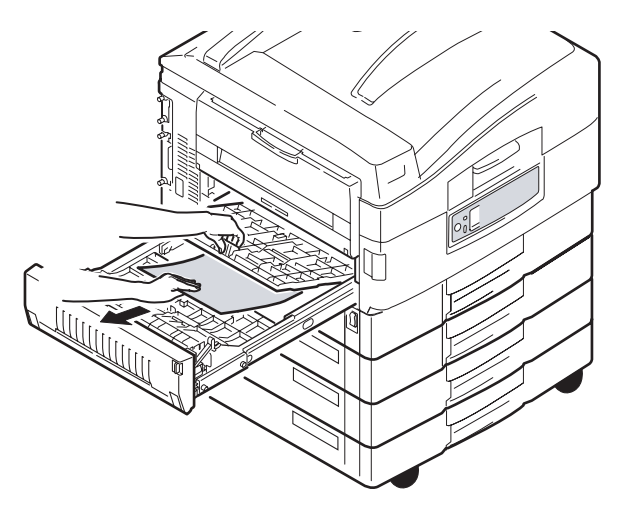

**8.** Bringen Sie die beiden oberen Abdeckungen wieder an.

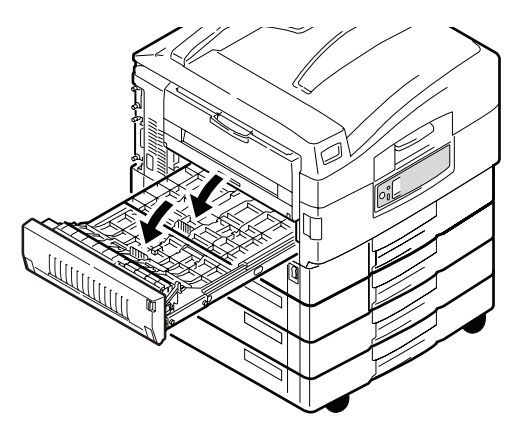

**9.** Schieben Sie die Duplexeinheit wieder in die ursprüngliche Position.

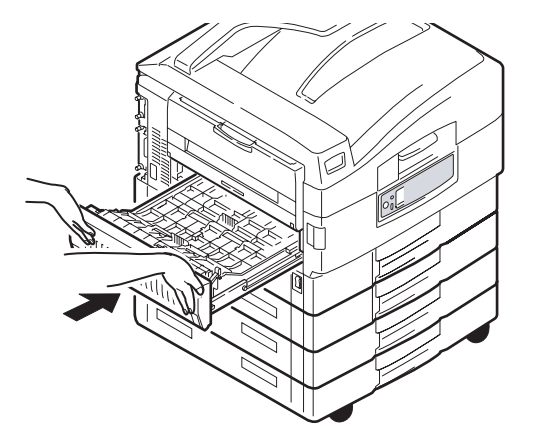

**10.** Wenn Sie einen Finisher abgenommen haben, um auf die Duplexeinheit zugreifen zu können, bringen Sie auch den Finisher an.

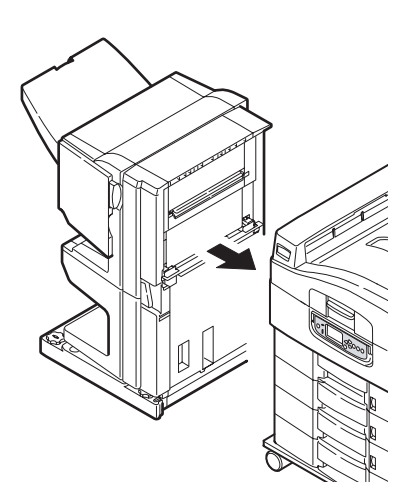

#### PAPIERSTAUS - FINISHER (OPTIONALES ZUBEHÖR)

#### Finisher prüfen, Papierstau/Papierreste

Überprüfen Sie mit der Taste **Help** (Hilfe) des Druckerbedienfelds die angezeigte Nummer. Sie benötigen die Nummer, um den Papierstau zu beseitigen. Nachfolgend werden die Schritte beschrieben, die durchgeführt werden müssen, wenn die numerischen Codes angezeigt werden.

#### 591, 592, 593, 599/ 643, 645 (Papierstau am Finisher)

**1.** Entfernen Sie das Papier an der Papierausgabe des Finishers.

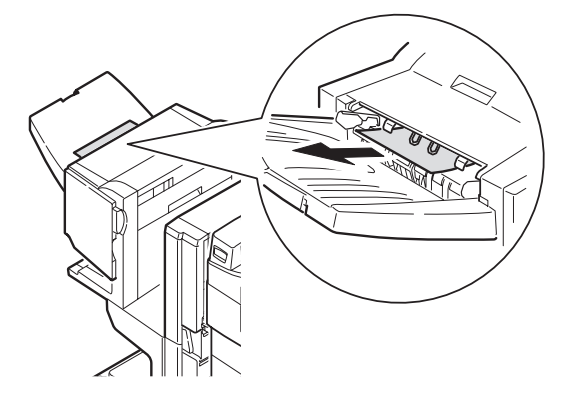

**2.** Betätigen Sie den Griff des Finishers (1) und schieben Sie ihn vom Inverter weg.

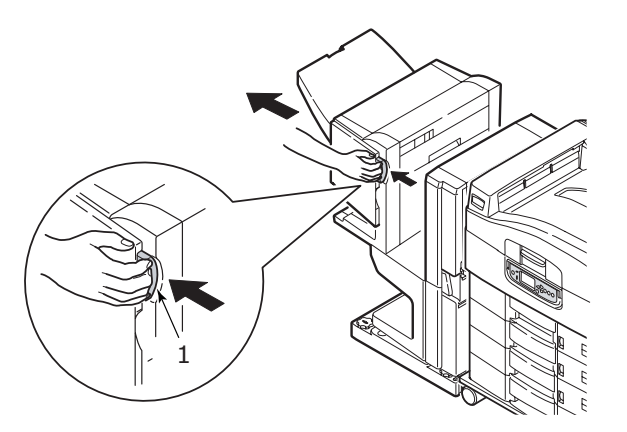

**3.** Öffnen Sie die obere Abdeckung des Finishers.

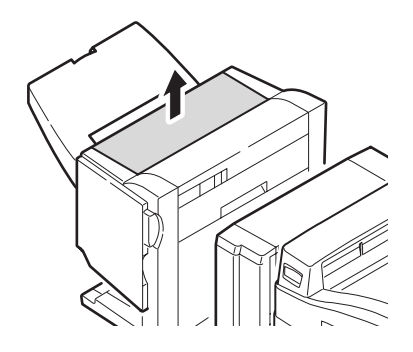

**4.** Entfernen Sie das gestaute Papier vorsichtig.

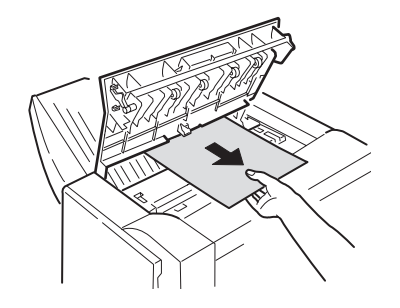

**5.** Schließen Sie die obere Abdeckung des Finishers.

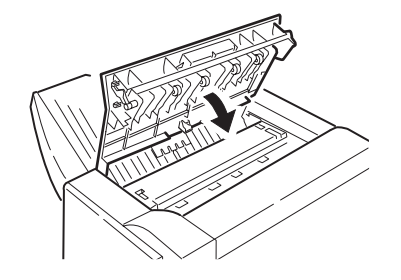

**6.** Bringen Sie den Finisher wieder in die ursprüngliche Position und schließen Sie ihn an den Inverter an.

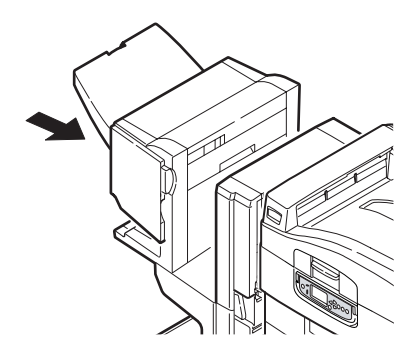

#### 594, 597, 598/ 644, 646 (Papierstau im Finisher)

**1.** Betätigen Sie den Griff des Finishers (1) und schieben Sie ihn vom Inverter weg.

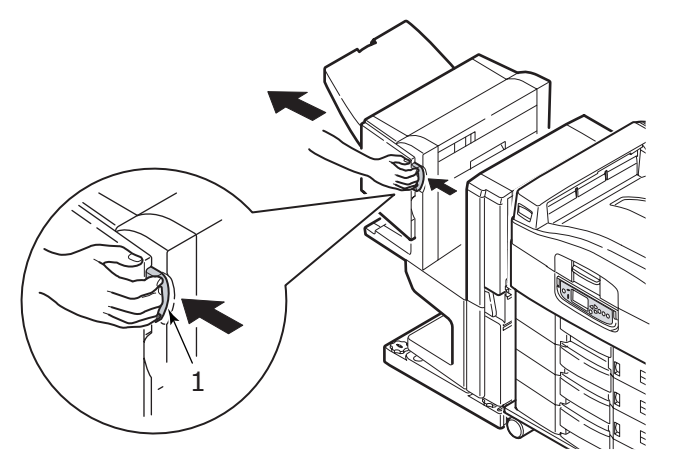

**2.** Öffnen Sie die vordere Abdeckung (2) des Finishers.

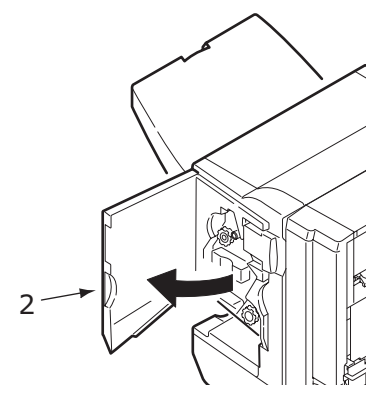

**3.** Drehen Sie den unteren Knopf (3) so lange im Uhrzeigersinn, bis das gestaute Papier vollständig ausgeworfen wurde.

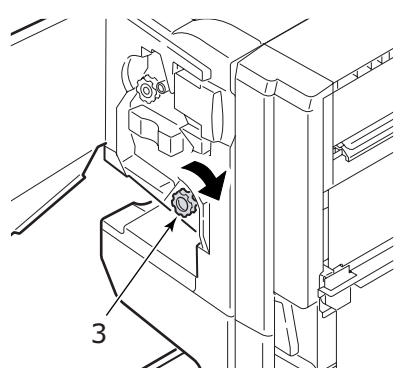

4. Entfernen Sie das ausgeworfene Papier.

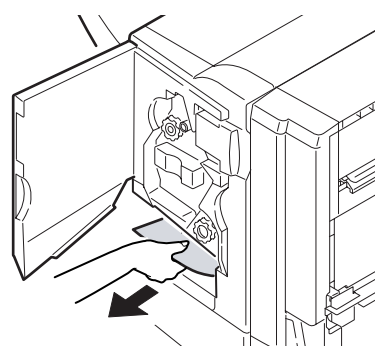

5. Schließen Sie die vordere Abdeckung des Finishers.

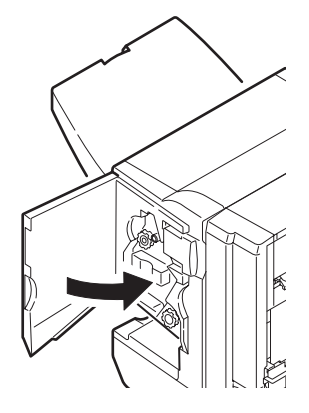

6. Öffnen Sie die rechte Seitenabdeckung des Finishers.

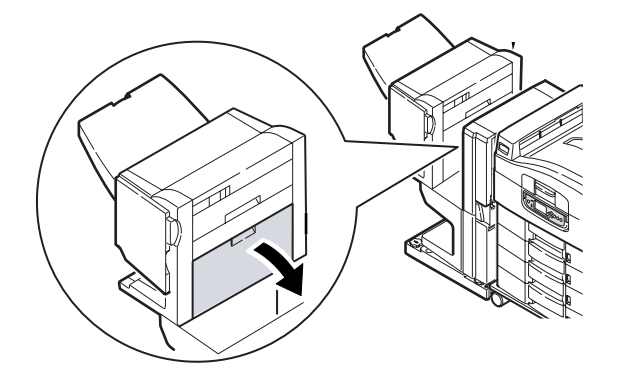

7. Entfernen Sie das gestaute Papier vorsichtig.

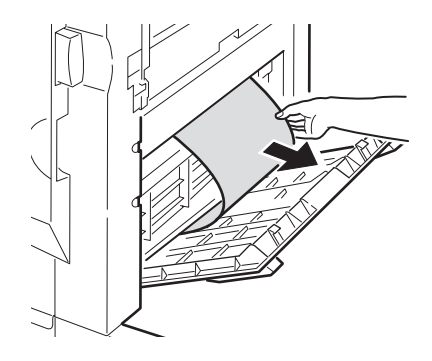

8. Schließen Sie die rechte Seitenabdeckung des Finishers.

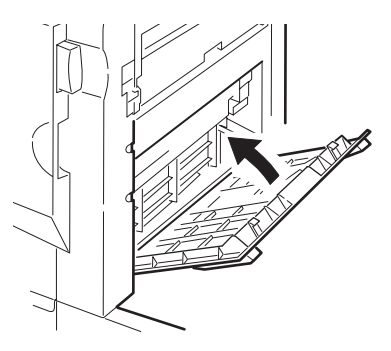

**9.** Bringen Sie den Finisher wieder in die ursprüngliche Position und schließen Sie ihn an den Inverter an.

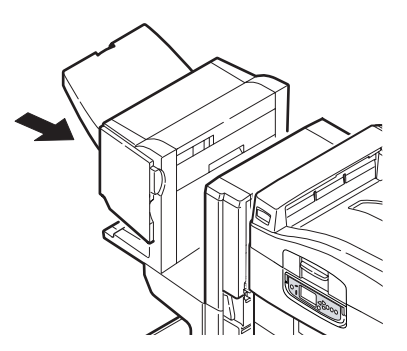

#### 590 (Papierstau im Finisher/Locher)

**1.** Betätigen Sie den Griff des Finishers (1) und schieben Sie ihn vom Inverter weg.

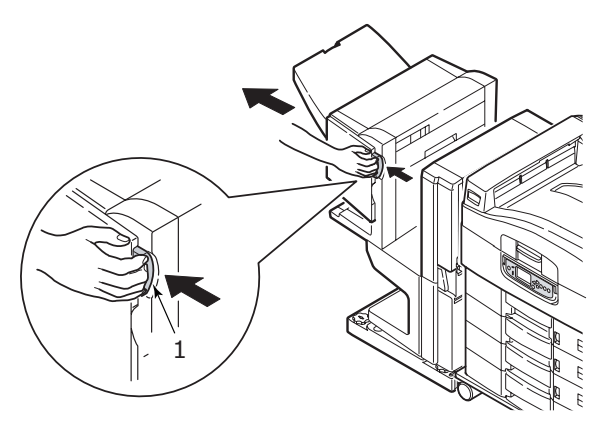

**2.** Verschieben Sie die Zunge (2) auf der rechten Seite des Finishers, um sie an der Markierung (3) auszurichten.

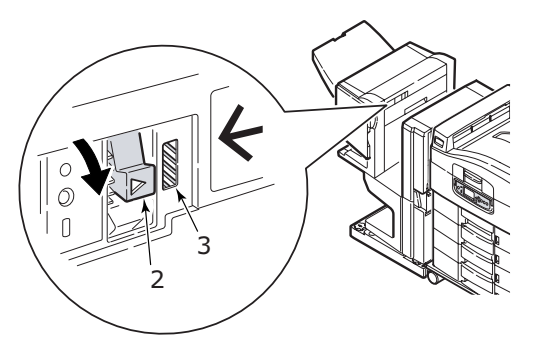

**3.** Öffnen Sie die obere Abdeckung des Finishers.

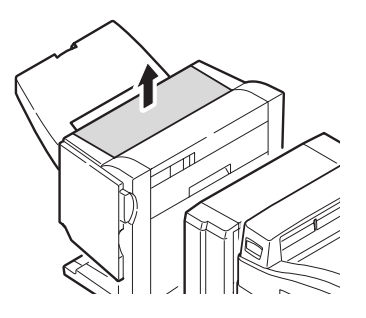

**4.** Entfernen Sie das gestaute Papier vorsichtig.

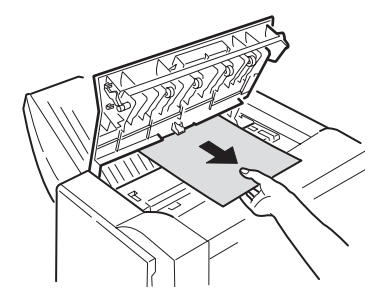

**5.** Schließen Sie die obere Abdeckung des Finishers.

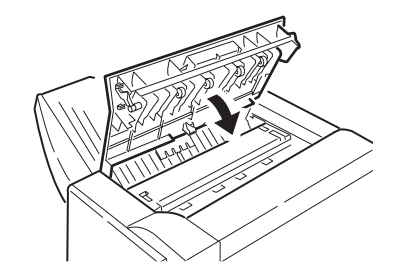

**6.** Bringen Sie den Finisher wieder in die ursprüngliche Position und schließen Sie ihn an den Inverter an.

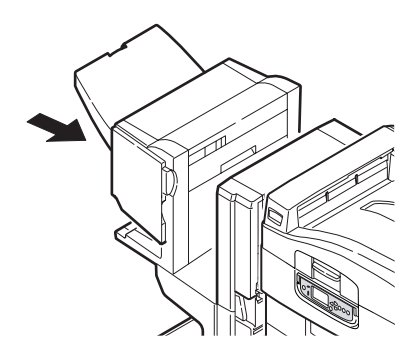

#### Inverter prüfen, Papierstau

**1.** Betätigen Sie den Griff des Finishers (1) und schieben Sie ihn vom Inverter weg.

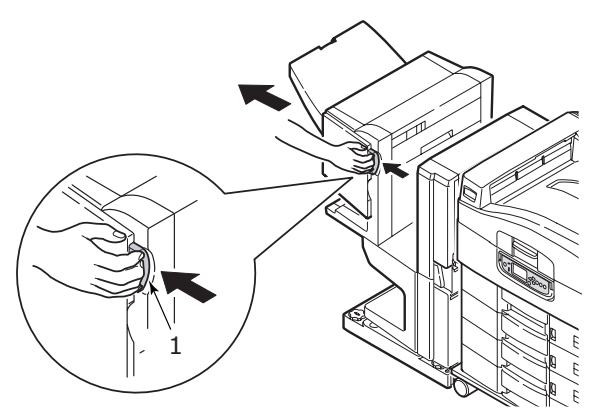

**2.** Drücken Sie den vertieften Hebel (2) und öffnen Sie die linke Seitenabdeckung des Inverters.

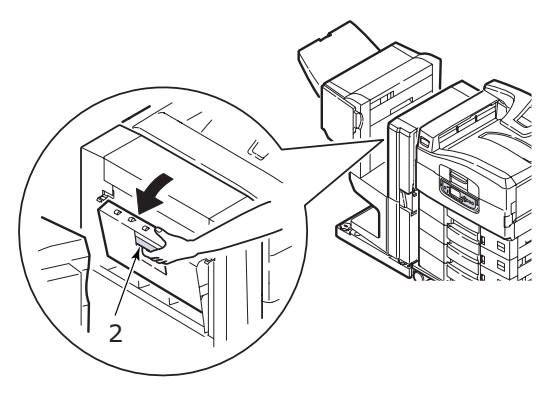

**3.** Entfernen Sie das gestaute Papier vorsichtig.

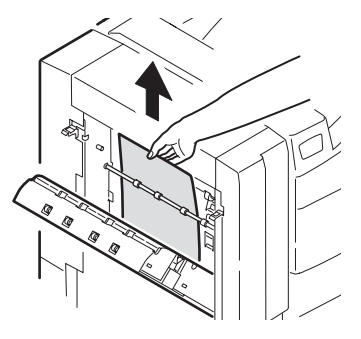

4. Schließen Sie die linke Seitenabdeckung des Inverters.

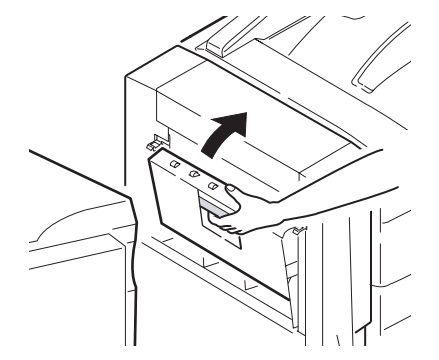

**5.** Bringen Sie den Finisher wieder in die ursprüngliche Position und schließen Sie ihn an den Inverter an.

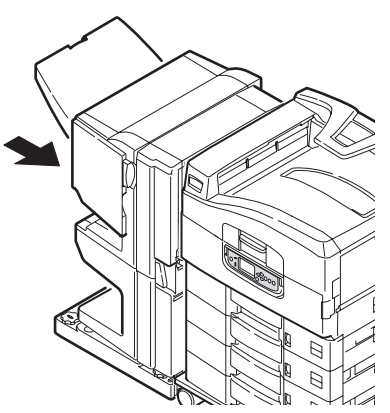

**6.** Betätigen Sie den Hebel (3) des Inverters und trennen Sie den Inverter vom Drucker.

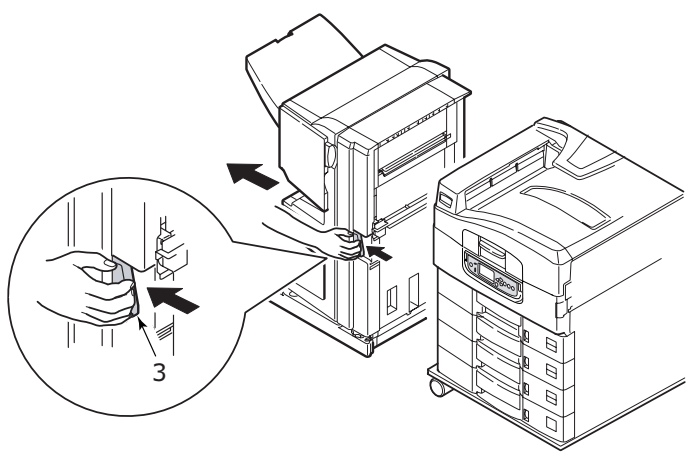

**7.** Öffnen Sie die rechte Seitenabdeckung (4) des Inverters.

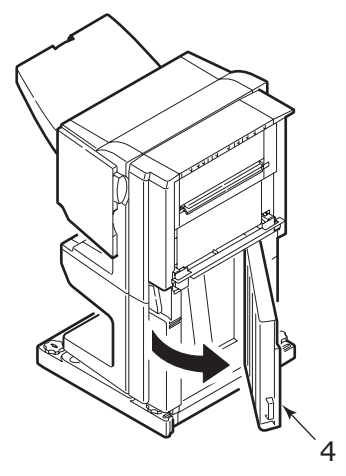

8. Entfernen Sie das gestaute Papier.

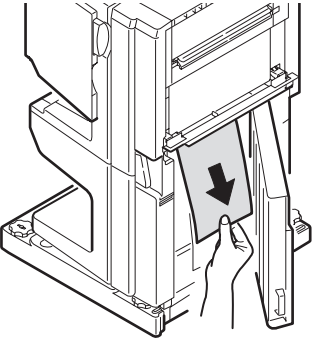

9. Schließen Sie die rechte Seitenabdeckung.

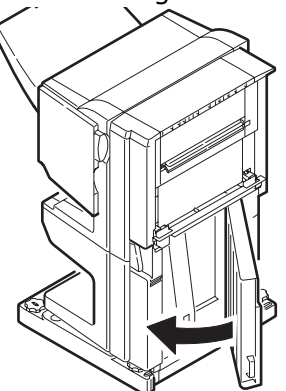

**10.** Bringen Sie Finisher und Inverter wieder in die ursprüngliche Position und schließen Sie die Geräte an den Drucker an.

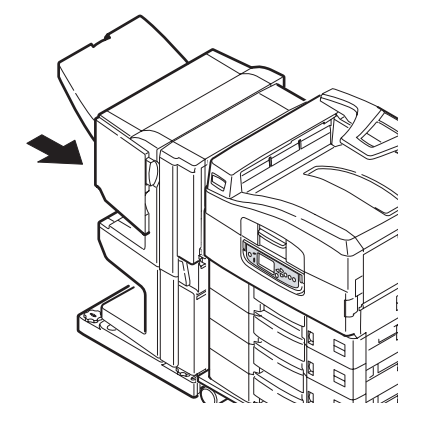

#### VERMEIDEN VON PAPIERSTAUS IN DER DRUCKEREINHEIT

Papierstaus können mehrere Ursachen haben, die im Folgenden beschrieben werden. Außerdem erhalten Sie Tipps, wie Sie Staus vermeiden können. Stellen Sie sich, dass:

- > der Drucker gerade steht
- Sie die geeigneten Druckmedien verwenden. Eine Liste der empfohlenen Medien finden Sie im Benutzerhandbuch – Kurzübersicht.
- > Ihre Druckmedien unter geeigneten Temperatur- und Feuchtigkeitsbedingungen gelagert werden. Einzelheiten finden Sie auf der Verpackung der Druckmedien.
- > Ihre Druckmedien nicht geknickt, zerrissen oder wellig sind
- > die Druckmedien korrekt ausgerichtet sind
  - > nehmen Sie sie heraus, schütteln Sie sie, bis sie ordnungsgemäß ausgerichtet sind, und legen Sie sie wieder ein
  - > ändern Sie bei Bedarf die Einstellung des Papieranschlags und der Papierführungen
  - > wählen Sie ggf. die korrekten Druckermenüeinstellungen für Mediengewicht und Mediensorte aus
- > die Druckerzufuhrwalzen nicht verschmutzt sind. Wischen Sie die Walze mit einem mit Wasser angefeuchteten Tuch ab. Weitere Informationen Finden Sie in "Reinigen der Papierzufuhrwalzen" auf Seite 40.
- > die Druckerzufuhrwalzen nicht abgenutzt sind. Tauschen Sie die Zufuhrwalzen ggf. aus.

### HEFTKLAMMERNSTAUS – FINISHER (OPTIONALES ZUBEHÖR)

#### Finisher prüfen, Heftklammernstau

Wenn auf dem Display der Druckereinheit ein Heftklammernstau gemeldet wird, beheben Sie den Stau wie folgt:

**1.** Öffnen Sie die vordere Abdeckung des Finishers.

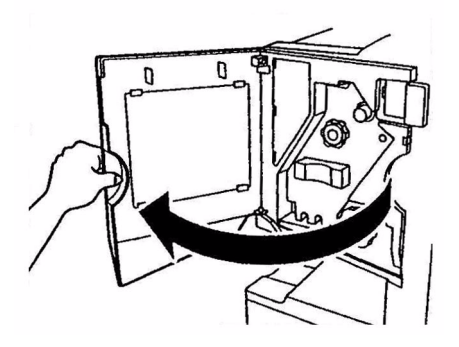

**2.** Drehen Sie den Knopf so lange in die angegebene Richtung, bis der farbige Anzeiger erscheint.

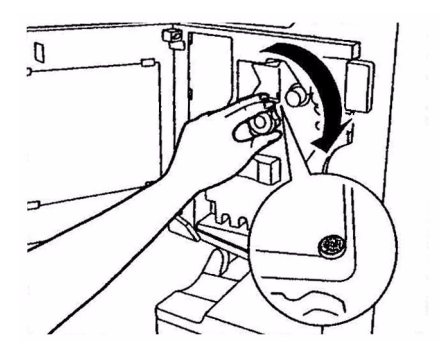

**3.** Entfernen Sie das Papier, das sich zum Heften im Papierauswurfbereich befindet.

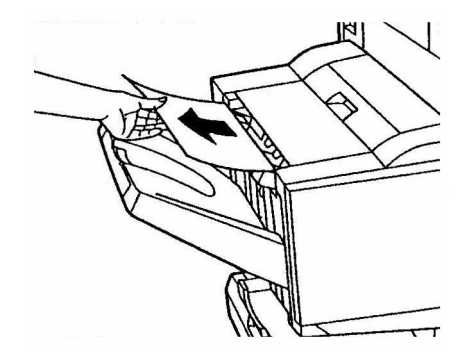

**4.** Ziehen Sie die Hefteinheit heraus.

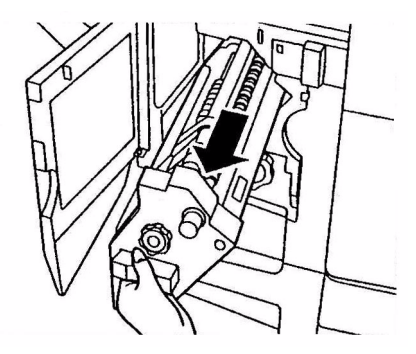

**5.** Drehen Sie den Knopf in die angegebene Richtung, um den Hefter nach vorne zu ziehen.

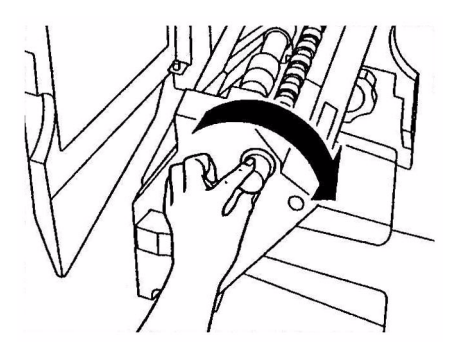

**6.** Fassen Sie die Heftpatrone an beiden Seiten an und ziehen Sie sie heraus.

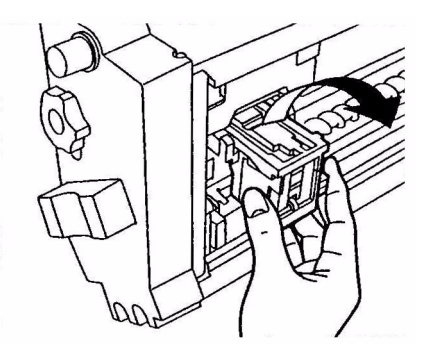

**7.** Heben Sie die Klappe der Heftpatrone an.

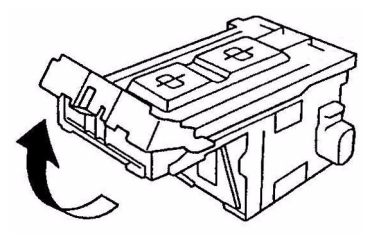

8. Entfernen Sie alle Heftklammern, die aus dem Heftgehäuse austreten.

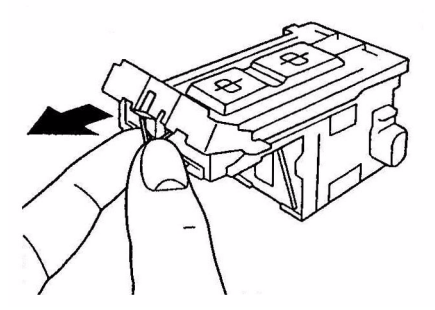

**9.** Bringen Sie die Klappe der Heftpatrone wieder in die ursprüngliche Position.

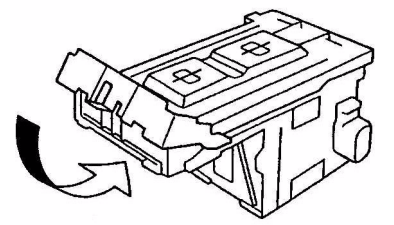

**10.** Setzen Sie die Heftpatrone wieder ein.

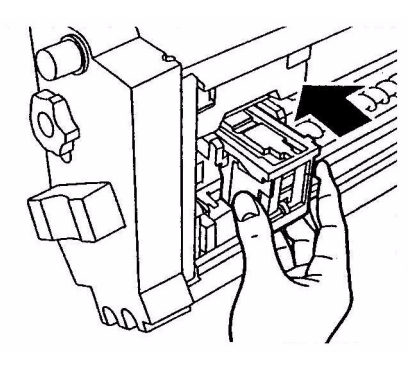

**11.** Achten Sie darauf, dass die Heftpatrone wieder fest in die Hefteinheit eingesetzt wurde, und schieben Sie die Hefteinheit wieder an die ursprüngliche Position.

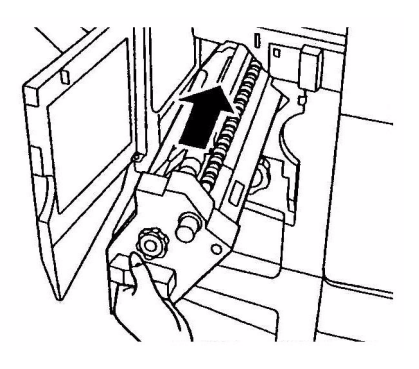

**12.** Schließen Sie die vordere Abdeckung des Finishers und achten Sie darauf, dass Sie sich nicht die Finger einklemmen.

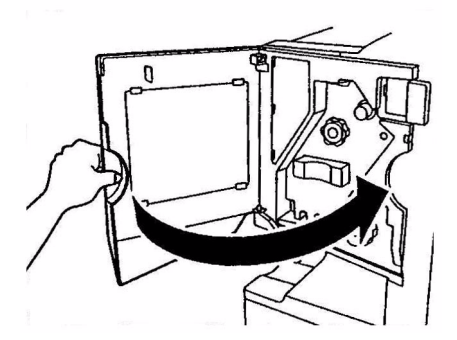

#### NICHT ZUFRIEDEN STELLENDE DRUCKQUALITÄT

| SYMPTOME                                                       | MÖGLICHE URSACHEN                                                          | SCHRITTE                                                                                                    |
|----------------------------------------------------------------|----------------------------------------------------------------------------|----------------------------------------------------------------------------------------------------|
| Auf dem Ausdruck sind<br>vertikale weiße Linien<br>zu sehen.   | Der LED-Kopf ist<br>verschmutzt.                                           | Wischen Sie den LED-Kopf<br>mit einem LED-<br>Linsenreiniger oder einem<br>weichen Tuch ab.                                                                                                    |
|                                                                | Niedriger Tonerstand.                                                      | Öffnen Sie die obere<br>Abdeckung und klopfen Sie<br>einige Male auf die<br>Tonerpatrone, um den<br>restlichen Toner gleichmäßig<br>zu verteilen. Tritt das<br>Problem noch immer auf,<br>tauschen Sie die<br>Tonerpatrone aus. |
|                                                                | In der Bildtrommel scheinen<br>gerätefremde Partikel<br>vorhanden zu sein. | Tauschen Sie die<br>Bildtrommelpatrone aus.                                                                                                    |
|                                                                | Der Lichtabschirmfilm auf der<br>Bildtrommelpatrone ist<br>verschmutzt     | Wischen Sie den Film mit<br>einem LED-Linsenreiniger<br>oder einem weichen Tuch ab.                                                                                                    |
| Das Druckbild wird in<br>vertikaler Richtung<br>immer blasser. | Der LED-Kopf ist<br>verschmutzt.                                           | Wischen Sie den LED-Kopf<br>mit einem LED-<br>Linsenreiniger oder einem<br>weichen Tuch ab.                                                                                                    |
|                                                                | Niedriger Tonerstand.                                                      | Öffnen Sie die obere<br>Abdeckung und klopfen Sie<br>einige Male auf die<br>Tonerpatrone, um den<br>restlichen Toner gleichmäßig<br>zu verteilen. Tritt das<br>Problem noch immer auf,<br>tauschen Sie die<br>Tonerpatrone aus. |
|                                                                | Das Papier ist nicht für die<br>Druckereinheit geeignet.                   | Verwenden Sie empfohlenes<br>Papier.                                                                                                    |

| SYMPTOME                                                                                                    | MÖGLICHE URSACHEN                                        | SCHRITTE                                                                                                    |
|----------------------------------------------------------------------------------------------------|----------------------------------------------------------|----------------------------------------------------------------------------------------------------|
| Der Ausdruck ist zu<br>hell.                                                                                          | Die Tonerpatrone ist nicht ordnungsgemäß eingesetzt.     | Setzen Sie die Tonerpatrone erneut ein.                                                                                                    |
|                                                                                                    | Niedriger Tonerstand.                                    | Öffnen Sie die obere<br>Abdeckung und klopfen Sie<br>einige Male auf die<br>Tonerpatrone, um den<br>restlichen Toner gleichmäßig<br>zu verteilen. Tritt das<br>Problem noch immer auf,<br>tauschen Sie die<br>Tonerpatrone aus. |
|                                                                                                    | Das Papier ist feucht.                                   | Verwenden Sie Papier, das<br>bei korrekten Temperatur-<br>und<br>Feuchtigkeitsbedingungen<br>gelagert wurde.                                                                                                    |
|                                                                                                    | Das Papier ist nicht für die<br>Druckereinheit geeignet. | Verwenden Sie empfohlenes<br>Papier.                                                                                                    |
|                                                                                                    | Dicke und Type des Papiers<br>sind ungeeignet.           | Setzen Sie im Menü-Setup<br>Mediengewicht und<br>Mediensorte auf einen<br>geeigneten Wert oder<br>erhöhen Sie den Wert von<br>Mediengewicht um 1.                                                                               |
|                                                                                                    | Recycling-Papier wird verwendet.                         | Erhöhen Sie im Menü-Setup<br>den Wert von<br><b>Mediengewicht</b> um 1.                                                                                                    |
| Die Bilder sind<br>teilweise zu blass.<br>Beim Drucken reiner<br>Farben sind weiße<br>Flecken und Linien<br>sichtbar. | Das Papier ist feucht oder<br>trocken.                   | Verwenden Sie Papier, das<br>bei korrekten Temperatur-<br>und<br>Feuchtigkeitsbedingungen<br>gelagert wurde.                                                                                                    |
| Auf dem Ausdruck sind<br>vertikale Linien<br>sichtbar.                                                                | Die Bildtrommelpatrone ist beschädigt.                   | Tauschen Sie die<br>Bildtrommelpatrone aus.                                                                                                    |
|                                                                                                    | Niedriger Tonerstand.                                    | Öffnen Sie die obere<br>Abdeckung und klopfen Sie<br>einige Male auf die<br>Tonerpatrone, um den<br>restlichen Toner gleichmäßig<br>zu verteilen. Tritt das<br>Problem noch immer auf,<br>tauschen Sie die<br>Tonerpatrone aus. |

| SYMPTOME                                                                             | MÖGLICHE URSACHEN                                                                                                    | SCHRITTE                                                                                                    |
|--------------------------------------------------------------------------------------|----------------------------------------------------------------------------------------------------|----------------------------------------------------------------------------------------------------|
| Auf dem Ausdruck sind<br>regelmäßig horizontale<br>Linien sowie Flecken<br>sichtbar. | Treten die Linien und Flecken<br>in Abständen von ca. 94 mm<br>auf, ist die Bildtrommel (die<br>grüne Hülse) beschädigt oder<br>verschmutzt.       | Wischen Sie sie behutsam<br>mit einem weichen Tuch ab.<br>Tauschen Sie die<br>Bildtrommelpatrone aus,<br>wenn sie verschmutzt ist.                                                                                              |
|                                                                                      | Treten die Linien und Flecken<br>in Abständen von ca. 42mm<br>auf, können in der<br>Bildtrommelpatrone<br>gerätefremde Partikel<br>vorhanden sein. | Öffnen/schließen Sie die<br>obere Abdeckung und<br>drucken Sie erneut.                                                                                                    |
|                                                                                      | Treten die Linien und Flecke<br>in Abständen von ca. 87 mm<br>auf, ist die Fixiereinheit<br>beschädigt.                                            | Tauschen Sie die<br>Fixiereinheit aus.                                                                                                    |
|                                                                                      | Die Bildtrommelpatrone<br>wurde Licht ausgesetzt.                                                                                                  | Tauschen Sie die<br>Bildtrommelpatrone aus,<br>wenn das Problem nicht<br>behoben wurde.                                                                                                    |
| Der weiße Bereich des<br>Papiers ist geringfügig<br>befleckt.                        | Das Papier ist statisch<br>geladen.                                                                                                    | Verwenden Sie Papier, das<br>bei korrekten Temperatur-<br>und<br>Feuchtigkeitsbedingungen<br>gelagert wurde.                                                                                                    |
|                                                                                      | Zu dickes Papier wird verwendet.                                                                                                    | Verwenden Sie weniger<br>dickes Papier.                                                                                                    |
|                                                                                      | Niedriger Tonerstand.                                                                                                    | Öffnen Sie die obere<br>Abdeckung und klopfen Sie<br>einige Male auf die<br>Tonerpatrone, um den<br>restlichen Toner gleichmäßig<br>zu verteilen. Tritt das<br>Problem noch immer auf,<br>tauschen Sie die<br>Tonerpatrone aus. |
| Die Buchstabenränder<br>sind verschmiert.                                            | Der LED-Kopf ist<br>verschmutzt.                                                                                                    | Wischen Sie den LED-Kopf<br>mit einem LED-<br>Linsenreiniger oder einem<br>weichen Tuch ab.                                                                                                    |
| Der Toner löst sich,<br>wenn er gerieben wird.                                       | Dicke und Typ des Papiers<br>wurden falsch eingestellt.                                                                                            | Setzen Sie im Menü-Setup<br>Mediensorte und<br>Mediengewicht auf einen<br>geeigneten Wert oder<br>erhöhen Sie den Wert von<br>Mediengewicht um 1.                                                                               |
|                                                                                      | Recycling-Papier wird verwendet.                                                                                                    | Erhöhen Sie im Menü-Setup<br>den Wert von<br><b>Mediengewicht</b> um 1.                                                                                                    |
| Der Glanz ist<br>ungleichmäßig.                                                      | Dicke und Typ des Papiers<br>wurden falsch eingestellt.                                                                                            | Setzen Sie im Menü-Setup<br>Mediensorte und<br>Mediengewicht auf einen<br>geeigneten Wert oder<br>verringern Sie den Wert von<br>Mediengewicht um 1.                                                                            |

## FEHLERBEHEBUNG – SCANNEREINHEIT

#### Allgemein

Die Informationen aus diesem Abschnitt helfen Ihnen, Probleme zu lösen, die bei der Nutzung des MFP-Geräts auftreten können. Nachfolgend wird beschrieben, welche Maßnahmen beim Auftreten eines Papierstaus im ADF oder bei schlechter Kopierqualität zu ergreifen sind.

#### FAX

Eine spezifische Fehlerbehebung zu Faxproblemen finden Sie in "Anhang C – Checkliste für Faxprobleme" auf Seite 66.

#### SendMe

Eine spezifische Fehlerbehebung zu SendMe-Problemen finden Sie in "Anhang D – Informations- und Fehlermeldungen von SendMe" auf Seite 68.

#### PAPIERSTAUS - ADF

So beseitigen Sie einen Papierstau im ADF:

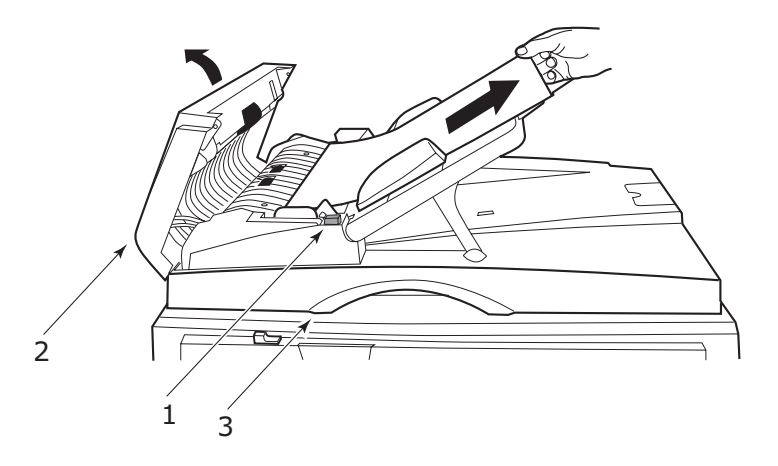

- **1.** Drücken Sie auf die ADF-Entriegelungstaste (1).
- **2.** Öffnen Sie die vordere Abdeckung des ADF (2) vorsichtig.
- **3.** Ziehen Sie das Papier vorsichtig aus dem ADF heraus.
- 4. Wenn im Ausgabebereich des ADF ein Papierstau aufgetreten ist, öffnen Sie die ADF-Dokumentenabdeckung, betätigen Sie den farbigen Freigabehebel an der Unterseite der Abdeckung bei (3) und ziehen Sie das gestaute Papier vorsichtig heraus. Schließen Sie die Dokumentenabdeckung.
- 5. Schließen Sie die vordere Abdeckung des ADF.
- **6.** Vergewissern Sie sich, dass das gestaute Papier vollständig entfernt wurde, bevor Sie fortfahren.

#### HINWEIS

Bei einem Papierstau im ADF wird der aktuelle Scan-/Kopierauftrag abgebrochen, genau wie bei einem Fehler bei geöffneter ADF-Abdeckung, geöffneter Flachbettabdeckung oder wenn die Festplatte keinen freien Speicherplatz mehr aufweist.

#### NICHT ZUFRIEDEN STELLENDE KOPIERQUALITÄT

Achten Sie, wie auch im Abschnitt "Nicht zufrieden stellende Druckqualität" auf Seite 32 beschrieben, darauf, dass das Glas der Scannereinheit stets sauber ist. Weitere Informationen finden Sie unter "Reinigen des Vorlagenglases" auf Seite 47.
# **VERBRAUCHSMATERIALEN UND WARTUNG – DRUCKEREINHEIT**

In diesem Abschnitt wird erläutert, wie Verbrauchsmaterialien und Wartungsartikel bei Bedarf ausgetauscht werden. Nachstehend sind die ungefähren Nutzungsdauern aufgeführt:

> Toner – 15.000 A4-Seiten bei einer Druckfläche von 5%.

Die Druckereinheit wird mit Tonerpatronen für 7.500 A4-Seiten ausgeliefert. Davon werden 1 bis 2.000 A4-Seiten Toner verwendet, um die Bildtrommel zu laden.

- > Bildtrommel 30.000 A4-Seiten durchschnittliche Nutzungsdauer
- > Transportband Ca. 100.000 A4-Seiten.
- > Fixierer Ca. 100.000 A4-Seiten.
- > Überschüssiger Toner 30.000 A4-Seiten durchschnittliche Nutzungsdauer

## ÜBERPRÜFEN DES VERBRAUCHS VON VERBRAUCHSMATERIALIEN UND WARTUNGSARTIKELN

Sie können jederzeit in den entsprechenden Menüs den Verbrauch der einzelnen Verbrauchsmaterialien/Wartungsartikel nachprüfen. Rufen Sie das Menüsystem auf und folgen Sie beispielsweise folgendem Pfad:

#### Konfiguration>Lebensd. Verbr.>Toner Cyan

Der verbleibende Toner wird als Prozentwert auf dem Display-Feld angezeigt. Danach kehrt der Drucker in den Status Bereit zurück.

#### ANLEITUNGEN ZUM AUSTAUSCH

Auf dem Display-Feld werden Meldungen angezeigt, die Sie informieren, wenn Verbrauchsmaterialien/Wartungsartikel nahezu verbraucht sind oder sich dem Ende der Nutzungsdauer nähern. Später wird eine Meldung angezeigt, die Sie darauf hinweist, dass ausgetauscht werden muss. Sie sollten den Artikel baldmöglichst austauschen, nachdem diese Meldung angezeigt wurde. Auf diese Weise können Sie ausschließen, dass die Druckqualität beeinträchtigt wird.

Für die Papierzufuhrwalzen und die Walzen des Mehrzweck- (MZ-)Fachs werden keine Warnhinweise über einen bevorstehenden Austausch angezeigt. Der Austausch wird empfohlen : nach ca. 120.000 Blatt A4-Papier.

| BEZEICHNUNG          | NUTZUNGSDAUER                       | BESTELLNUMMER |
|----------------------|-------------------------------------|---------------|
| Toner, Schwarz       | 15.000 A4 Seiten bei 5%             | 42918916      |
| Toner, Cyan          | 15.000 A4 Seiten bei 5%             | 42918915      |
| Toner, Magenta       | 15.000 A4 Seiten bei 5%             | 42918914      |
| Toner, Gelb          | 15.000 A4 Seiten bei 5%             | 42918913      |
| Bildtrommel, Schwarz | 30.000 A4-Seiten im<br>Durchschnitt | 42918108      |
| Bildtrommel, Cyan    | 30.000 A4-Seiten im<br>Durchschnitt | 42918107      |
| Bildtrommel, Magenta | 30.000 A4-Seiten im<br>Durchschnitt | 42918106      |
| Bildtrommel, Gelb    | 30.000 A4-Seiten im<br>Durchschnitt | 42918105      |
| Heftklammern         | 3 x 3000 Heftklammern               | 42937603      |

# BESTELLINFORMATIONEN FÜR VERBRAUCHSMATERIALIEN

#### BESTELLINFORMATIONEN FÜR WARTUNGSARTIKEL

| BEZEICHNUNG                          | NUTZUNGSDAUER                       | BESTELLNUMMER |
|--------------------------------------|-------------------------------------|---------------|
| Fixiereinheit                        | 100.000 A4-Seiten                   | 42931703      |
| Transportbandeinheit                 | 100.000 A4-Seiten                   | 42931603      |
| Behälter für überschüssigen<br>Toner | 30.000 A4-Seiten im<br>Durchschnitt | 42869403      |
| Hopping Roller-Satz (Fach)           | 120.000 A4-Seiten                   | 42931803      |
| Hopping Roller-Satz (MPT)            | 120.000 A4-Seiten                   | 42939703      |

### AUSTAUSCHEN VON VERBRAUCHSMATERIALIEN/WARTUNGSARTIKELN

Im Lieferumfang sämtlicher Verbrauchsmaterialien oder Wartungsartikel sind Installationsanleitungen mit allen notwendigen Informationen zum Austausch enthalten. Es wird empfohlen, diesen Anleitungen genau zu folgen.

#### **ACHTUNG!**

Verwenden Sie nur Original-Verbrauchsmaterial von Oki Printing Solutions, um die bestmögliche Qualität und Leistung Ihrer Hardware sicherzustellen. Nicht von Oki stammende Produkte können die Leistung des Druckers beeinträchtigen und Ihre Garantie nichtig machen. Die Spezifikationen können ohne vorherige Ankündigungen geändert werden. Alle Marken bestätigt.

# **REINIGEN DER LED-KÖPFE**

Es wird empfohlen, die LED-Köpfe zu reinigen:

- > Bei jedem Austausch eine Tonerpatrone
- > Wenn die Ausdrucke blass sind, weiße Streifen oder verwischte Buchstaben aufweisen

Die LED-Köpfe können Sie mit einem LED-Linsenreiniger oder einem trockenen, weichen Tuch reinigen.

**1.** Heben Sie die Scannereinheit an und öffnen Sie die obere Abdeckung der Druckereinheit.

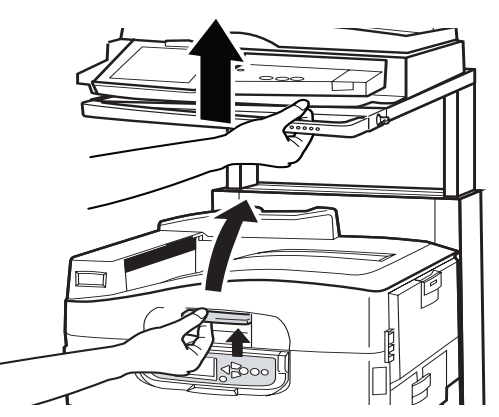

2. Wischen Sie die vier Köpfe (1) behutsam mit einem LED-Linsenreiniger oder einem weichen Tuch ab. Bewegen Sie den Reiniger wie abgebildet, verwenden Sie bei jedem Arbeitsgang eine saubere Stelle des Reinigers. Achten Sie darauf, dass Sie die Schutzvorrichtungen nicht beschädigen.

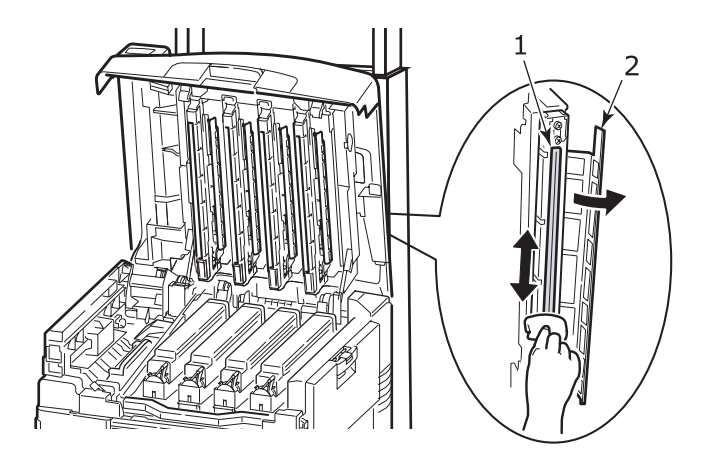

**3.** Schließen Sie die obere Abdeckung der Druckereinheit und senken Sie die Scannereinheit ab.

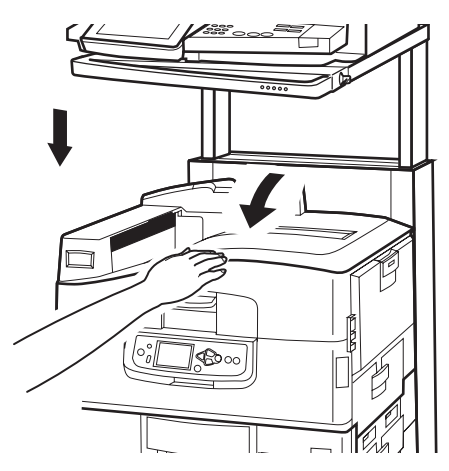

### **REINIGEN DER PAPIERZUFUHRWALZEN**

Reinigen Sie die Papierzufuhrwalzen, wenn häufiger Papierstaus auftreten.

 Legen Sie Gegenstände wie Armbanduhren oder Armbänder ab. Drücken Sie dann die Taste Shutdown/Restart (Beenden/Neustart) und dann On/Off (Ein/Aus), um die Druckereinheit auszuschalten.

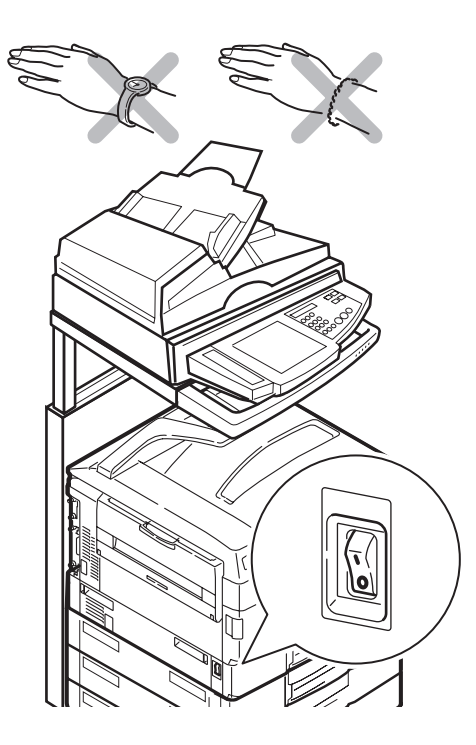

**2.** Öffnen Sie die Seitenabdeckung von Fach 1 und ziehen Sie die Papierführungsplatte (1) heraus.

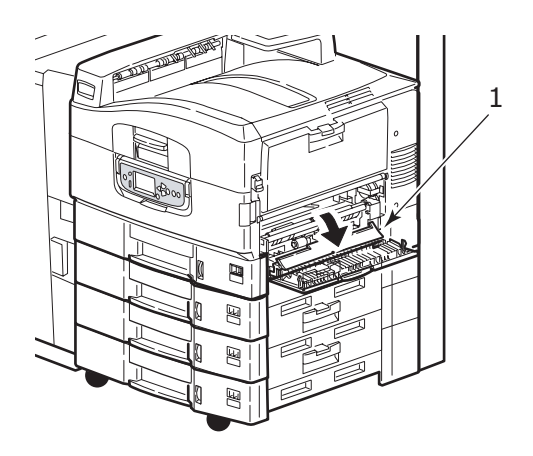

**3.** Nehmen Sie Fach 1 vollständig aus der Druckereinheit heraus.

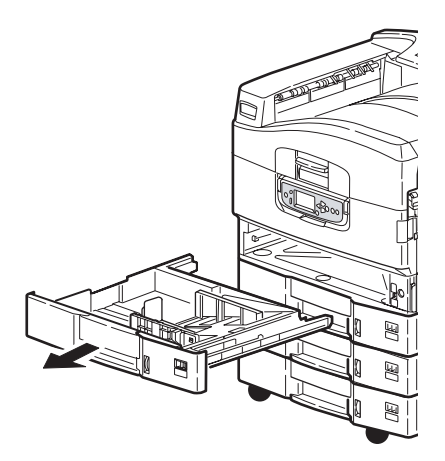

**4.** Führen Sie Ihre Hand in die Öffnung von Fach 1 ein und wischen Sie die drei Papierzufuhrwalzen (2) mit einem trockenen, leicht mit Wasser angefeuchteten Tuch ab.

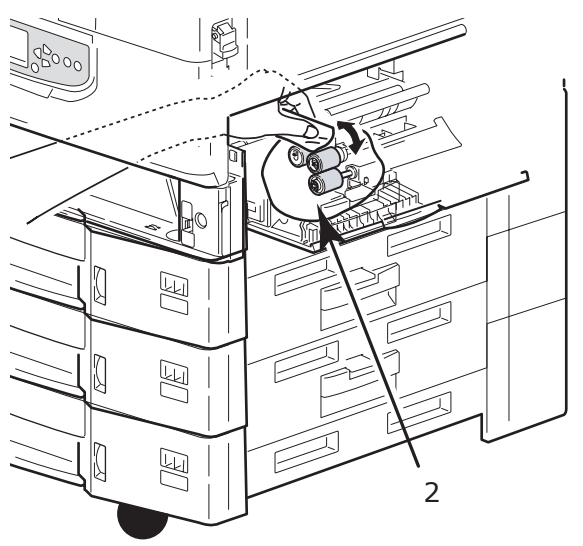

5. Setzen Sie Fach 1 wieder ein.

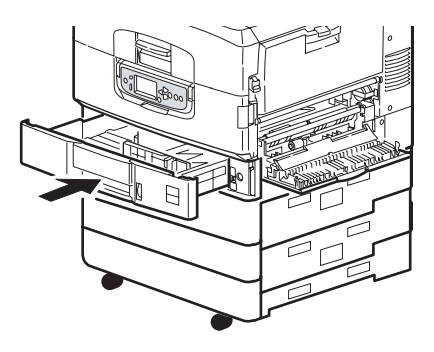

**6.** Bringen Sie die Papierführungsplatte wieder an ihrer ursprünglichen Position an und schließen Sie die Seitenabdeckung von Fach 1.

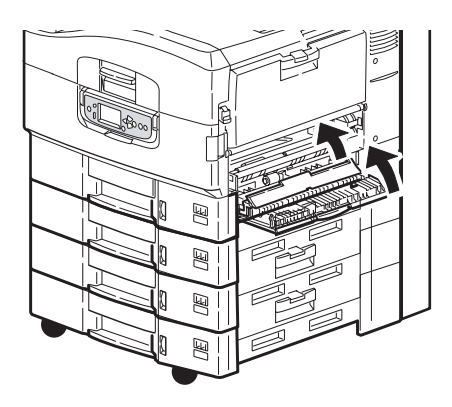

**7.** Schalten Sie die Druckereinheit ein.

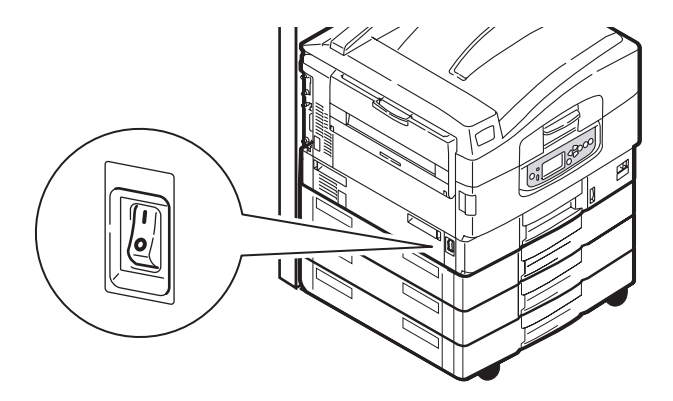

# **REINIGEN DES DRUCKERGEHÄUSES**

1. Schalten Sie die Druckereinheit aus, indem Sie die Taste **Shutdown/Restart** (Beenden/Neustarten) und dann **On/Off** (Ein/Aus) drücken.

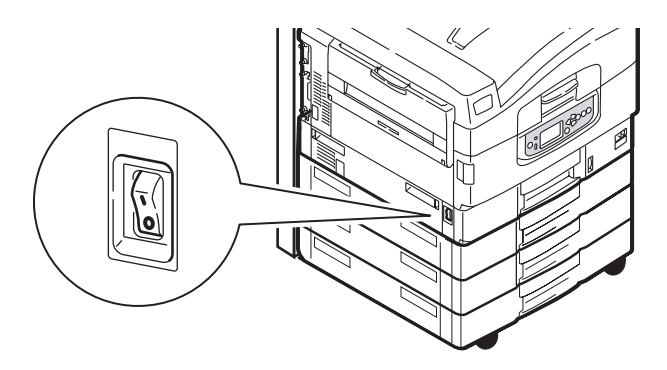

**2.** Wischen Sie die Druckeroberfläche mit einem etwas mit Wasser oder einem Neutralreiniger angefeuchteten, weichen Tuch ab.

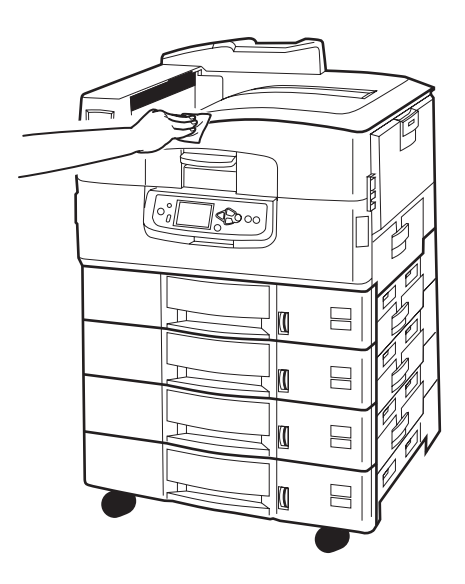

- **3.** Trocknen Sie die Druckeroberfläche mit einem weichen, trockenen Tuch ab.
- **4.** Schalten Sie die Druckereinheit ein.

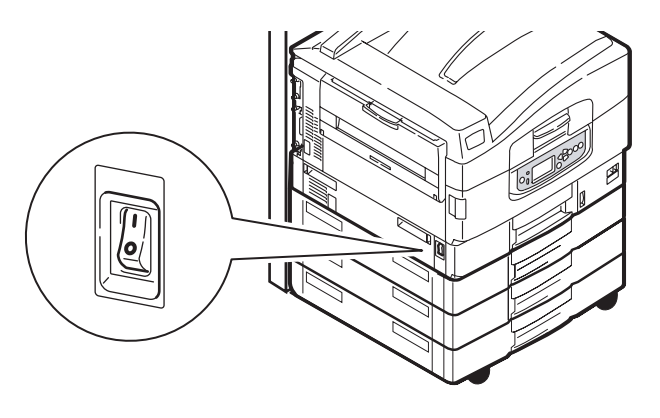

# LEEREN DES LOCHABFALLBEHÄLTERS

(Die Locheinheit ist optionales Zubehör)

Wenn eine Meldung auf dem Display-Feld anzeigt, dass der Lochabfallbehälter voll ist, leeren Sie ihn wie folgt:

**1.** Betätigen Sie den Hebel des Finishers und schieben Sie ihn von der Druckereinheit weg.

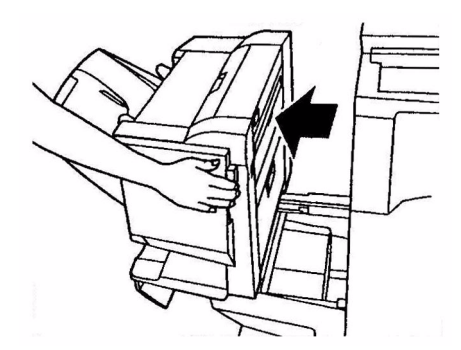

**2.** Ziehen Sie den Lochabfallbehälter heraus. Halten Sie ihn gerade, damit Sie keinen Abfall ausschütten.

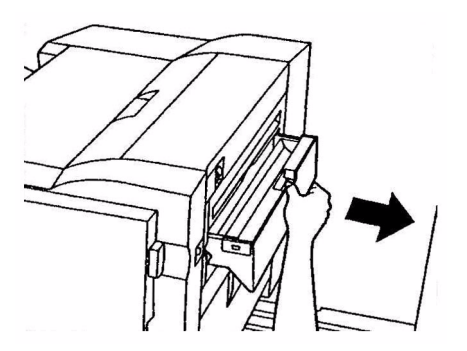

**3.** Entsorgen Sie den Abfall an einem geeigneten Ort.

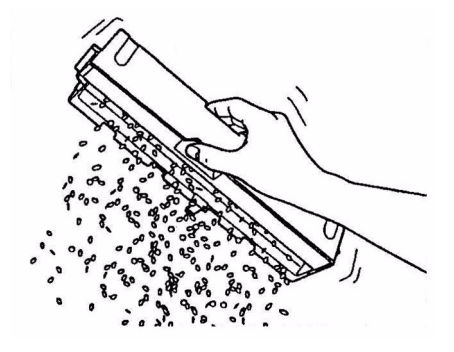

**4.** Setzen Sie den Lochabfallbehälter wieder vorsichtig in den Finisher ein.

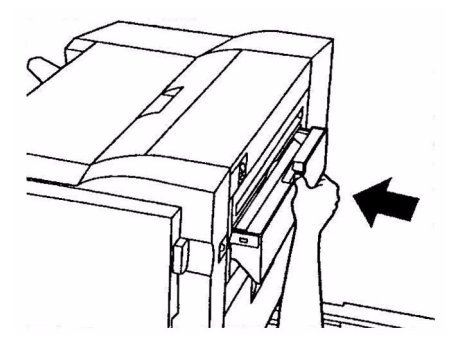

**5.** Überprüfen Sie, ob der Lochabfallbehälter sachgemäß eingesetzt wurde, indem Sie den Finisher wieder in die ursprüngliche Position bringen. Achten Sie dabei darauf, dass Sie sich die Finger nicht einklemmen.

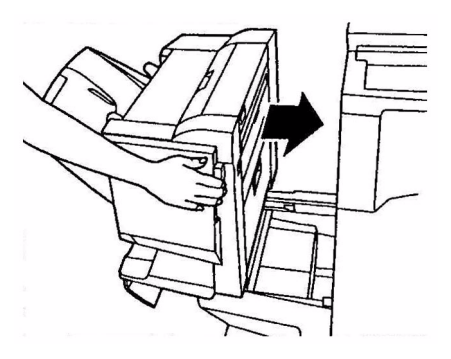

# WARTUNG - SCANNEREINHEIT

### **REINIGEN DES ADF**

Von Zeit zu Zeit sind die Pad-Einheit und die Zufuhrwalzen mit Tinte, Tonerpartikeln oder Papierstaub verschmutzt. In diesem Fall zieht das Scan-Modul die Dokumente möglicherweise nicht richtig ein. Führen Sie dann den unten beschriebenen Reinigungsvorgang aus.

- **1.** Feuchten Sie ein Wattestäbchen mit Isopropylalkohol (95 %) an.
- **2.** Drücken Sie die ADF-Entriegelungstaste (1) und öffnen Sie die vordere Abdeckung des ADF (2).

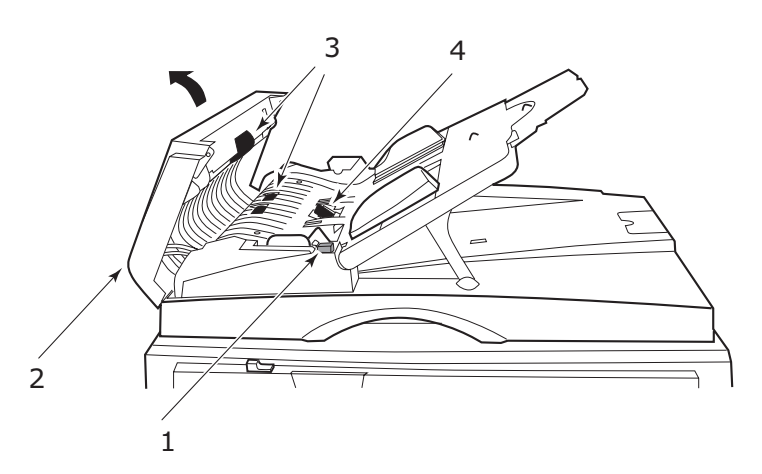

- **3.** Wischen Sie die Zufuhrwalzen (3) ab, indem Sie das Wattestäbchen hin- und herbewegen.
- **4.** Drehen Sie die Walzen mit dem Finger nach vorne und wiederholen Sie Schritt 3, bis die Walzen sauber sind. Achten Sie darauf, dass die Federn beim Pad (4) nicht beschädigt werden.
- **5.** Wischen Sie das Pad (4) von oben nach unten ab. Achten Sie dabei darauf, dass die Federn nicht aushaken.
- **6.** Schließen Sie die vordere Abdeckung des ADF (2).

Das Gerät ist jetzt betriebsbereit.

#### **REINIGEN DES TOUCHSCREEN-DISPLAYS**

# ACHTUNG!

Drücken Sie nicht zu fest auf das Touchscreen-Display und achten Sie darauf, dass es nicht beschädigt wird.

Verwenden Sie zum Reinigen der Display-Oberfläche ein weiches Tuch, das entweder trocken oder mit einem neutralen Reinigungsmittel oder Äthanol angefeuchtet ist. Verwenden Sie keine organischen Lösemittel, saure oder Alkalilösungen.

# **REINIGEN DES VORLAGENGLASES**

Das Vorlagenglas muss von Zeit zu Zeit gereinigt werden, um eine optimale Bildqualität und Leistung zu gewährleisten. Reinigen Sie das Glas folgendermaßen.

**1.** Öffnen Sie die Dokumentenabdeckung (1).

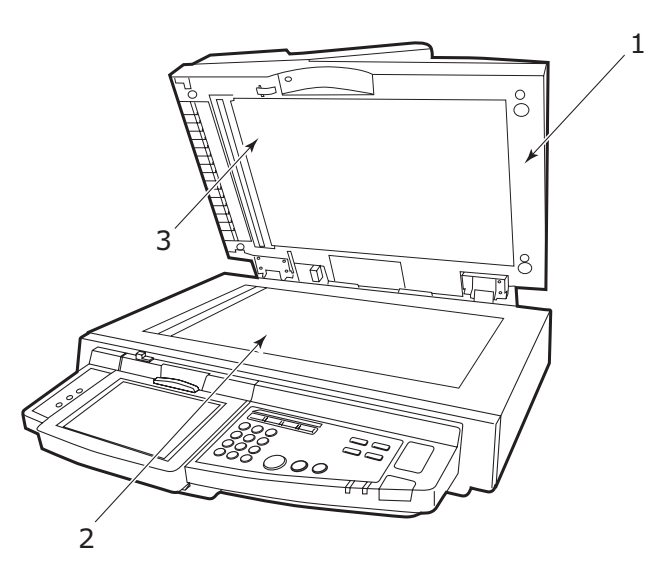

- **2.** Feuchten Sie ein weiches, sauberes Tuch mit Isopropylalkohol (95 %) an.
- **3.** Wischen Sie das Dokumentenglas (2) und die weiße Platte (3) an der Unterseite der Dokumentenabdeckung ab, um Staub oder Tonerpartikel zu entfernen.
- **4.** Schließen Sie die Dokumentenabdeckung (1).

Das Gerät ist jetzt betriebsbereit.

## AUSWECHSELN DES PAD-SCHNAPPMODULS

Nachdem über den ADF ca. 100.000 Seiten gescannt wurden, ist das Pad möglicherweise abgenutzt, so dass Probleme beim Dokumenteneinzug auftreten können. In diesem Fall sollten Sie das Pad-Modul ersetzen.

Wechseln Sie das Pad-Modul folgendermaßen aus.

#### **ENTFERNEN DES PAD-SCHNAPPMODULS**

**1.** Drücken Sie die ADF-Entriegelungstaste (1) und öffnen Sie die vordere Abdeckung des ADF (2).

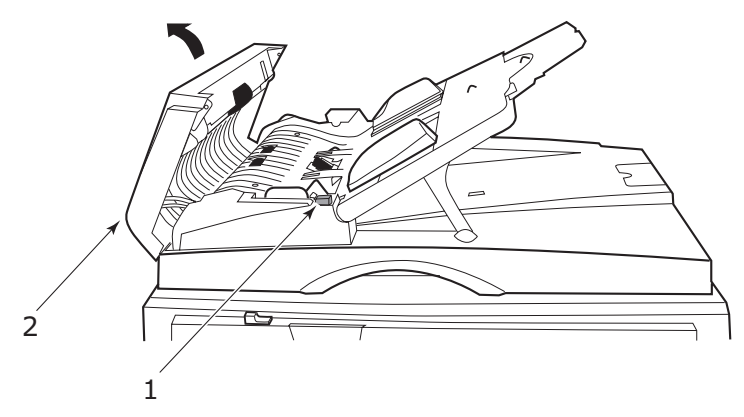

**2.** Drücken Sie beide Arme des ADF-Pad-Schnappmoduls mit den Fingern nach innen und ziehen Sie das ADF-Pad-Schnappmodul heraus.

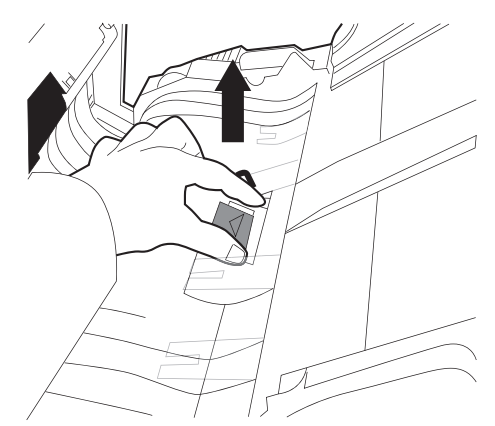

#### **EINSETZEN EINES NEUEN PAD-SCHNAPPMODULS**

- **1.** Nehmen Sie das neue Pad-Schnappmodul aus der Schachtel.
- 2. Drücken Sie beide Arme des Pad-Schnappmoduls (2) mit zwei Fingern nach innen.

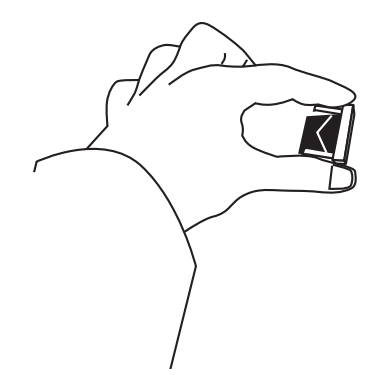

**3.** Drücken Sie das Pad-Schnappmodul in die Öffnung, bis es einrastet.

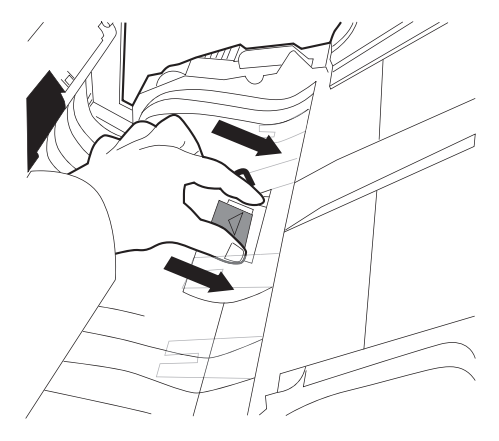

# KALIBRIEREN DES MFP-GERÄTS

Mit der KODAK-Graustufenskala erzielen Sie beim Kalibrieren des Geräts bessere Ergebnisse. Es wird empfohlen, das MFP-Gerät zu kalibieren:

- > nach dem Austausch einer Tonerpatrone oder Bildtrommel
- > vor dem Start eines Auftrags, bei dem die Druckqualität sehr wichtig ist
- nach einem Stichprobenvergleich zwischen dem Originalmaterial und dem gedruckten Exemplar, der aufzeigt, dass eine bessere Übereinstimmung erforderlich ist.

So kalibrieren Sie das MFP-Gerät:

Verwenden Sie die **MENU**-Tasten  $\blacktriangle$  und  $\blacktriangledown$  am Bedienfeld, um durch die Menüs zu navigieren.

- **1.** Wählen Sie das Menü KALIBRIERUNG und drücken Sie **ENTER**.
- 2. Wählen Sie KALIBRIEREN und drücken Sie ENTER.
- 3. Wählen Sie den Bildschirm KOPIEREN und drücken Sie ENTER.

Sie können den Drucker auch über dieses Menü kalibrieren. Das MFP-Gerät wird z. B. durch Auswahl von 6 x 6 PUNKTBILDSCHIRM für die Verwendung als Drucker mit dieser Einstellung kalibriert.

**4.** Wählen Sie JA und drücken Sie **EINGABE**, um die Farbkalibrierungsseite zu drucken.

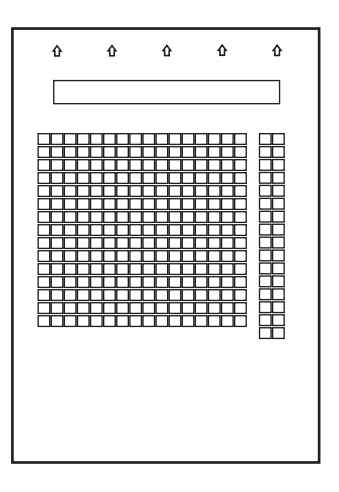

- 5. Wählen Sie JA im Menü SEITE MESSEN und drücken Sie ENTER.
- **6.** Legen Sie die KODAK-Graustufenskala über die Pfeile oben auf der Farbkalibrierungsseite.

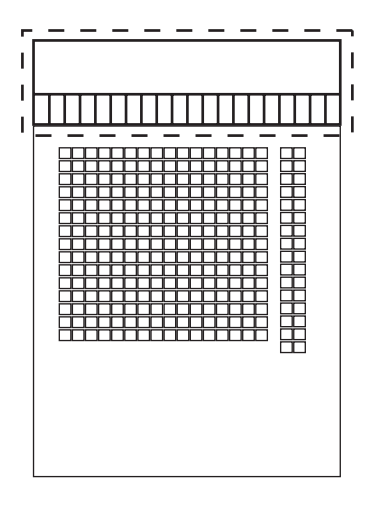

- **7.** Legen Sie die Farbkalibrierungsseite und die KODAK-Graustufenskala mit der Vorderseite nach unten auf das Scannerglas.
- 8. Wählen Sie JA und drücken Sie ENTER, um mit dem Scannen zu beginnen. Wenn der Scanvorgang abgeschlossen ist, wird das Menü KALIBRIERUNG ANWENDEN am Bedienfeld angezeigt.
- **9.** Wählen Sie JA und drücken Sie **ENTER**.
- **10.** Wählen Sie JA und drücken Sie **ENTER**, um die neuen Einstellungen zu speichern.
- **11.** Die KODAK-Graustufenskala sollte gut aufbewahrt werden, damit sie für spätere Kalibrierungen verwendet werden kann.

# ANHANG A – INFORMATIONS- UND FEHLERMELDUNGEN DES DRUCKERS

Die Informations- und Fehlermeldungen des Druckers und empfohlene Prüfungen sind im Folgenden beschrieben..

#### HINWEIS

<%Farbe%> = Y, M, C oder K.

| MELDUNG                            | BEDEUTUNG                                                                                                    | МАВЛАНМЕ                                                                                                    |
|------------------------------------|----------------------------------------------------------------------------------------------------|----------------------------------------------------------------------------------------------------|
| 126:Kondensierung: Fehler          | Im Drucker ist<br>Kondensation aufgetreten.                                                                               | Schalten Sie den Drucker<br>aus und warten Sie kurz.                                                               |
| Download fehlgeschlagen            |                                                                                                    | Starten Sie den Drucker<br>neu.                                                                                    |
| Kommunikationsfehler               |                                                                                                    | Wenden Sie sich an Ihren<br>Händler.                                                                               |
| EEPROM-Reset                       | Der EEPROM wird<br>zurückgesetzt                                                                                          | Warten Sie kurz.                                                                                                   |
| Initialisierung                    | Der Drucker wird<br>initialisiert.                                                                                        | Warten Sie kurz.                                                                                                   |
| NON OEM %COLOUR%<br>TONER DETECTED | Es ist keine Original-<br>%Farbe%-Tonerpatrone<br>eingesetzt.                                                             | Installieren Sie eine<br>Original-%Farbe%-<br>Tonerpatrone.                                                        |
| Überlauf PS-Speicher               | Unzureichender<br>Speicherplatz beim<br>Drucken mit einem PS-<br>Treiber.                                                 | Vereinfachen Sie die<br>Druckdaten oder<br>vergrößern Sie den<br>Speicherplatz.                                    |
| PU Flashfehler                     | Kommunikationsfehler.                                                                                                    | Starten Sie den Drucker<br>neu.<br>Wenn der Code weiterhin<br>angezeigt wird, wenden Sie<br>sich an Ihren Händler. |
| RAM-Prüfung                        | %RAM-Prüfung läuft.                                                                                                    | Warten Sie kurz.                                                                                                   |
| Neu starten                        | Der Drucker wird neu<br>gestartet.                                                                                        | Warten Sie kurz.                                                                                                   |
| USB I/F-Fehler                     | USB-Schnittstellenfehler.                                                                                                 | Drücken Sie die Taste<br>ONLINE, um den Fehler zu<br>löschen.                                                      |
| Bildtrommel prüfen<br>%Farbe%      | Die %Farbe%-<br>Bildtrommelpatrone ist<br>nicht richtig eingesetzt.                                                       | Installieren Sie die<br>%Farbe%-<br>Bildtrommelpatrone neu.                                                        |
| Toner %Farbe% nicht<br>installiert | Es ist keine %Farbe%-<br>Tonerpatrone installiert<br>oder die installierte<br>%Farbe%-Tonerpatrone<br>wird nicht erkannt. | Installieren Sie eine<br>Original-%Farbe%-<br>Tonerpatrone.                                                        |
| Toner %Farbe% nicht<br>original    | Die installierte %Farbe%-<br>Tonerpatrone wird nicht<br>erkannt.                                                          | Installieren Sie eine<br>Original-%Farbe%-<br>Tonerpatrone.                                                        |
| Toner %Farbe% leer                 | Die %Farbe%-Tonerpatrone<br>ist leer oder es ist keine<br>Original-%Farbe%-<br>Tonerpatrone eingesetzt.                   | Installieren Sie eine<br>Original-%Farbe%-<br>Tonerpatrone.                                                        |

| MELDUNG                                                                          | BEDEUTUNG                                                           | МАВЛАНМЕ                                                                                                    |
|----------------------------------------------------------------------------------|---------------------------------------------------------------------|----------------------------------------------------------------------------------------------------|
| Toner %Farbe% fast leer                                                          | Der %Farbe%-Toner des<br>Druckers ist bald<br>aufgbraucht.          | Bereiten Sie eine neue<br>%Farbe%-Tonerpatrone<br>vor; ein Austausch ist<br>jedoch noch nicht nötig.               |
| Tonersensor %Farbe%<br>fehlerhaft                                                |                                                                     | Nehmen Sie die %Farbe%-<br>Tonerpatrone heraus und<br>installieren Sie sie neu.                                    |
| Bildtrommel %Farbe%<br>nahe Lebensdauerende                                      | Die Bildtrommel nähert sich<br>dem Ende der<br>Nutzungsdauer.       | Bereiten Sie eine neue<br>%Farbe%-Bildtrommel vor;<br>ein Austausch ist jedoch<br>noch nicht nötig.                |
| Bildtrommel %Farbe% am<br>Lebensdauerende                                        | Die %Farbe%-Bildtrommel muss ausgetauscht werden.                   | Installieren Sie eine neue<br>%Farbe%-Bildtrommel.                                                                 |
| Neue Bildtrommel<br>installieren<br>Bildtrommel am<br>Lebensdauerende<br>%Farbe% | Die %Farbe%-Bildtrommel<br>muss ausgetauscht<br>werden.             | Installieren Sie eine neue<br>%Farbe%-Bildtrommel.                                                                 |
| Bildtrommel am<br>Lebensdauerende<br>%Farbe%                                     | Die %Farbe%-Bildtrommel<br>muss ausgetauscht<br>werden.             | Installieren Sie eine neue<br>%Farbe%-Bildtrommel.                                                                 |
| Bereit                                                                           | Der Drucker ist<br>betriebsbereit.                                  |                                                                                                    |
| Inverter entfernt                                                                | Inverter ist nicht<br>angeschlossen.                                | Schließen Sie den Inverter<br>an.                                                                                  |
| Inverter installieren                                                            | Inverter ist nicht<br>angeschlossen.                                | Schließen Sie den Inverter<br>an.                                                                                  |
| Inverter prüfen<br>Papierstau                                                    | Im Bereich des Inverters ist<br>ein Papierstau aufgetreten.         | Schieben Sie den Inverter<br>vom Drucker weg und<br>entfernen Sie das gestaute<br>Papier.                          |
| Inverter prüfen<br>Papierreste                                                   | Es ist noch Papier im<br>Bereich des Inverters.                     | Schieben Sie den Inverter<br>vom Drucker weg und<br>entfernen Sie das Papier.                                      |
| Fehlerliste dru.                                                                 | Ein Fehlerprotokoll wird gedruckt.                                  | Warten Sie kurz.                                                                                                   |
| Offline                                                                          | Der Drucker ist offline.<br>Daten können nicht<br>empfangen werden. | Drücken Sie die Taste<br>ONLINE für den<br>Datenempfang, so dass<br>"BEREIT" auf dem<br>Bedienfeld angezeigt wird. |
| Abdeckung öffnen<br>Papierstau<br>ABDECKUNG                                      | Es ist noch Papier im<br>Bereich der angezeigten<br>Abdeckung.      | Öffnen Sie die Abdeckung<br>und nehmen Sie das Papier<br>heraus.                                                   |
| Abdeckung öffnen<br>Papierreste<br>ABDECKUNG                                     | Papierstau im Bereich der<br>angezeigten Abdeckung.                 | Öffnen Sie die Abdeckung<br>und beseitigen Sie den<br>Papierstau.                                                  |
| Abdeckung öffnen<br>Papierstau<br>Obere Abdeckung                                | Im Drucker ist ein<br>Papierstau aufgetreten.                       | Öffnen Sie die obere<br>Abdeckung und beseitigen<br>Sie den Papierstau.                                            |
| Abdeckung schließenr<br>ABDECKUNG                                                |                                                                     | Schließen Sie die<br>angezeigte Abdeckung.                                                                         |

| MELDUNG                                                                         | BEDEUTUNG                                                                                                    | МАВЛАНМЕ                                                                                                    |
|---------------------------------------------------------------------------------|----------------------------------------------------------------------------------------------------|----------------------------------------------------------------------------------------------------|
| Papierstau                                                                      |                                                                                                    | Drücken Sie die Taste HELP<br>und folgen Sie den<br>Anleitungen, um den<br>Papierstau zu beseitigen.                                                                                                    |
| Farbe anpassen                                                                  | Die Farbanpassung ist im<br>Gange.                                                                                   | Warten Sie kurz.                                                                                                    |
| ID ungültig. Auftrag<br>abgelehnt                                               | Daten von unbefugten<br>Benutzern werden<br>gelöscht.                                                                | Wenden Sie sich an Ihren<br>Systemadministrator, um<br>eine Print Control-ID zu<br>erhalten.                                                                                                    |
| Kopieren kkk/III                                                                | "k" Kopien von "l" Kopien<br>werden gedruckt.                                                                        | Warten Sie kurz.                                                                                                    |
| Neustart <n></n>                                                                | Der Drucker wird neu<br>gestartet.                                                                                   | Warten Sie kurz.                                                                                                    |
| Servicemeldung<br>nnn:Schwerer Fehler<br>PC:nnnnnnn<br>LR:nnnnnnn<br>FR:nnnnnnn |                                                                                                    | Wenden Sie sich an Ihren<br>Händler und teilen Sie ihm<br>die Fehlernummer mit<br>(nnn).                                                                                                    |
| Bitte warten                                                                    |                                                                                                    | Warten Sie kurz.                                                                                                    |
| Ausschalten<br>oder<br>NEUSTART drücken                                         |                                                                                                    | Starten Sie den Drucker<br>neu, indem Sie das Gerät<br>ausschalten oder die Taste<br>SHUTDOWN/RESTART<br>drücken.                                                                                                    |
| Herunterfahren                                                                  | Der Drucker wird<br>heruntergefahren.                                                                                | Warten Sie kurz.                                                                                                    |
| Statistikprotokollpuffer voll                                                   | Der Speicherplatz auf der<br>internen Festplatte reicht<br>nicht aus, um die<br>Statistikprotokolle zu<br>speichern. | Vergrößern Sie den<br>verfügbaren Speicherplatz<br>auf der Festplatte, indem<br>Sie nicht benötigte Dateien<br>löschen. Drücken Sie die<br>Taste ONLINE, um den<br>Fehler zu löschen. Wenn<br>das Problem weiterhin<br>auftritt, wenden Sie sich an<br>Ihren Händler. |
| Statistikprotokollpuffer<br>nicht verfügbar                                     |                                                                                                    | Wenden Sie sich an Ihren<br>Händler.                                                                                                    |
| Mehrere Blätter eingezogen<br>FACH                                              | Überlappendes Papier wird<br>zugeführt.                                                                              | Drücken Sie die Taste HELP<br>und folgen Sie den<br>Anleitungen.                                                                                                    |
| Auftragsversatz Home:<br>Fehler                                                 | Die Versatzfunktion ist<br>nicht verfügbar, aber es<br>kann gedruckt werden.                                         | Wenn das Problem<br>weiterhin auftritt, wenden<br>Sie sich an Ihren Händler.                                                                                                    |
| Energiesparmodus                                                                | Der Drucker befindet sich<br>im ENERGIESPARMODUS.                                                                    | Der ENERGIESPARMODUS<br>wird abgebrochen, wenn<br>der Druckvorgang beginnt.                                                                                                    |
| Verarbeitet                                                                     | Der Drucker verarbeitet<br>Daten.                                                                                    | Warten Sie kurz.                                                                                                    |
| Hefter öffnen<br>Ausgabefach (Face Up)                                          | Papierzufuhr nicht möglich,<br>da das Ausgabefach Druck<br>oben geschlossen ist.                                     | Öffnen Sie das<br>Ausgabefach Druck oben.                                                                                                    |
| Sektoren prüfen                                                                 | Die Festplatte wird geprüft.                                                                                         | Warten Sie kurz.                                                                                                    |

| MELDUNG                                                             | BEDEUTUNG                                                                                                    | МАВЛАНМЕ                                                                                                    |
|---------------------------------------------------------------------|----------------------------------------------------------------------------------------------------|----------------------------------------------------------------------------------------------------|
| Download fehlgeschlagen                                             |                                                                                                    | Starten Sie den Drucker neu.                                                                                                    |
| Toner i%Farbe% nicht<br>kompatibel                                  | Eine Tonerpatrone eines<br>anderen Herstellers oder<br>eine Nicht-<br>Originaltonerpatrone wurde<br>einstalliert. | Installieren Sie eine<br>Original-%Farbe%-<br>Tonerpatrone.                                                                                                  |
| Sortieren iii/jjj                                                   | Ein Druckauftrag mit<br>Sortieren ist im Gange. "I"<br>Kopien von "j" Kopien<br>werden gedruckt.                  | -                                                                                                    |
| Sortierfehler:Zu viele<br>Seiten                                    | Der Speicherplatz auf der<br>internen Festplatte reicht<br>nicht für den Druckauftrag<br>mit Sortieren aus.       | Vergrößern Sie den<br>verfügbaren Speicherplatz<br>auf der Festplatte, indem<br>Sie nicht benötigte Dateien<br>löschen, oder geben Sie<br>weniger Seiten an. |
| Temp. anp.                                                          | Die Temperatur der<br>Fixiereinheit wird<br>angepasst.                                                            | Warten Sie kurz.                                                                                                    |
| Fixiereinheit nahe<br>Lebensdauerende                               | Die Fixiereinheit nähert<br>sich dem Ende der<br>Nutzungsdauer.                                                   | Bereiten Sie eine neue<br>Fixiereinheit vor; ein<br>Austausch ist jedoch noch<br>nicht nötig.                                                                |
| Fixiereinheit prüfen                                                | Die Fixiereinheit ist nicht richtig eingesetzt.                                                                   | Installieren Sie die<br>Fixiereinheit richtig.                                                                                                    |
| Fixiereinheit austauschen                                           |                                                                                                    | Installieren Sie eine neue<br>Fixiereinheit.                                                                                                    |
| Fixiereinheit am<br>Lebensdauerende                                 |                                                                                                    | Installieren Sie eine neue<br>Fixiereinheit.                                                                                                    |
| Daten vorhanden                                                     | Der Drucker hat Daten<br>empfangen und verarbeitet<br>sie.                                                        | Warten Sie kurz.                                                                                                    |
| Daten prüfen                                                        | Beim Empfang von<br>Programmdaten ist ein<br>Fehler aufgetreten.                                                  | Prüfen Sie die Daten.                                                                                                    |
| Daten prüfen<br>Fehler: Programmdaten<br>schreiben                  | Beim Schreiben von Daten ist ein Fehler aufgetreten.                                                              | Prüfen Sie die Daten.                                                                                                    |
| Fehler:Programmdaten<br>empfangen <nnn>"</nnn>                      | Beim Datenempfang ist ein<br>Fehler aufgetreten.                                                                  | Prüfen Sie die Daten.                                                                                                    |
| Auftrag abbrechen                                                   | Daten werden gelöscht.                                                                                            | Warten Sie kurz.                                                                                                    |
| Daten werden empfangen                                              | Datenempfang.                                                                                                    | Warten Sie kurz.                                                                                                    |
| Demoseite drucken                                                   | Eine DEMO-Seite wird gedruckt.                                                                                    | Warten Sie kurz.                                                                                                    |
| Ausschalten und kurz<br>warten<br>126:Kondensierung: Fehler         | Im Drucker ist<br>Kondensation aufgetreten.                                                                       | Schalten Sie den Drucker<br>aus und warten Sie kurz.                                                                                                    |
| Tonerkartusche prüfen<br>Fehler an<br>Verriegelungshebel<br>%Farbe% | Die %Farbe%-Tonerpatrone<br>ist nicht verriegelt.                                                                 | Schließen Sie den<br>Verriegelungshebel der<br>Tonerpatrone<br>ordnungsgemäß.                                                                                |

| MELDUNG                                                                 | BEDEUTUNG                                                                                               | МАВЛАНМЕ                                                                                                    |
|-------------------------------------------------------------------------|----------------------------------------------------------------------------------------------------|----------------------------------------------------------------------------------------------------|
| Tonerkartusche inst.<br>%Farbe%                                         | Die %Farbe%-Tonerpatrone<br>ist leer oder es ist keine<br>Original-%Farbe%-<br>Tonerpatrone eingesetzt. | Installieren Sie eine<br>Original-%Farbe%-<br>Tonerpatrone.                                                            |
| Bildtrommel zurücksetzen                                                |                                                                                                    | Öffnen Sie die obere<br>Abdeckung und installieren<br>Sie den Trommelkorb neu.                                         |
| Bildtrommel zurücksetzen<br>Transportfehler Abfalltoner                 |                                                                                                    | Öffnen Sie die obere<br>Abdeckung und installieren<br>Sie den Trommelkorb neu.                                         |
| Fach n zu voll                                                          | Zu viel Papier in Fach n.                                                                               | Nehmen Sie einen Teil des<br>Papiers aus Fach n heraus.                                                                |
| Papier in Fach n wechseln<br>MEDIENGRÖSSE<br>MEDIENSORTE<br>Siehe HILFE | Das in das Fach eingelegte<br>Papier und das angegebene<br>sind nicht identisch.                        | Legen Sie das korrekte<br>Papier in das angegebene<br>Fach ein. Drücken Sie die<br>Taste ONLINE.                       |
| Fach n Hebefehler                                                       | Papiereinzug aus Fach n<br>nicht möglich.                                                               | Legen Sie das Papier<br>ordnungsgemäß in Fach n<br>ein.                                                                |
| Drucken (Fach n)                                                        | Papierdruck aus Fach n im<br>Gange.                                                                     | _                                                                                                    |
| Fach n leer                                                             |                                                                                                    | Legen Sie Papier in Fach n<br>ein.                                                                                     |
| Fach n fast leer                                                        |                                                                                                    | Legen Sie das angegebene<br>Papier in Fach n ein.                                                                      |
| Fach zurücksetzen                                                       | Papierzufuhr aus dem<br>angezeigten Fach nicht<br>möglich.                                              | Installieren Sie das Fach<br>neu.                                                                                      |
| Fach einsetzen                                                          | Das angezeigte Fach ist<br>nicht korrekt eingesetzt.                                                    | Installieren Sie das Fach<br>neu.                                                                                      |
| Netzwerkfehler                                                          |                                                                                                    | Starten Sie den Drucker<br>neu.                                                                                        |
| Netzwerkkonf. drucken                                                   |                                                                                                    | Warten Sie kurz.                                                                                                    |
| Netzwerk initialisieren                                                 |                                                                                                    | Warten Sie kurz.                                                                                                    |
| Netzwerkkonfiguration schreiben                                         |                                                                                                    | Warten Sie kurz.                                                                                                    |
| Dichte anpassen                                                         | Die Dichte wird korrigiert.                                                                             | Warten Sie kurz.                                                                                                    |
| Transportfehler Abfalltoner                                             |                                                                                                    | Öffnen Sie die obere<br>Abdeckung und installieren<br>Sie den Trommelkorb neu.                                         |
| Abfalltonerbehälter fast voll                                           | Der Behälter für<br>überschüssigen Toner<br>nähert sich dem Ende der<br>Nutzungsdauer.                  | Bereiten Sie einen neuen<br>Behälter für<br>überschüssigen Toner vor;<br>ein Austausch ist jedoch<br>noch nicht nötig. |
| Abfalltonerbehälter prüfen                                              | Der Behälter für<br>überschüssigen Toner ist<br>nicht korrekt installiert.                              | Setzen Sie den Behälter für<br>überschüssigen Toner<br>erneut ein.                                                     |
| Abfalltonerbehälter voll                                                |                                                                                                    | Setzen Sie einen neuen<br>Behälter für<br>überschüssigen Toner ein.                                                    |

| MELDUNG                                      | BEDEUTUNG                                                                                                    | МАВЛАНМЕ                                                                                                  |
|----------------------------------------------|----------------------------------------------------------------------------------------------------|----------------------------------------------------------------------------------------------------|
| Centro I/F-Fehler                            | Fehler an der parallelen<br>Schnittstelle.                                                                    | Drücken Sie die Taste<br>ONLINE.                                                                          |
| Heftklammernstau                             | Eine oder mehrere<br>Heftklammern sind im<br>Hefter des Finishers<br>gestaut.                                 | Entfernen Sie die<br>Heftklammer(n).                                                                      |
| Lochabfallbehälter prüfen                    | Der Lochabfallbehälter ist<br>entweder voll oder nicht<br>eingesetzt.                                         | Leeren Sie den Behälter<br>oder installieren Sie ihn.                                                     |
| Dateizugriff                                 | Der Drucker greift auf eine<br>Datei auf der Festplatte zu.                                                   | Warten Sie kurz.                                                                                          |
| Fehler:<br>Dateisystemvorgang<br><nnn></nnn> | Ein Fehler ist aufgetreten,<br>während der Drucker auf<br>eine Datei auf der internen<br>Festplatte zugreift. | Sie können normal<br>drucken. Wenn der Fehler<br>weiterhin auftritt, wenden<br>Sie sich an Ihren Händler. |
| Dateisystem voll                             | Die Festplatte ist fast<br>belegt.                                                                            | Sie können normal<br>drucken.                                                                             |
| Dateisystem<br>schreibgeschützt              | Ungültiger Schreibversuch<br>auf der Festplatte.                                                              | Sie können normal<br>drucken.                                                                             |
| Dateisystem prüfen                           |                                                                                                    | Warten Sie kurz.                                                                                          |
| Dateiliste drucken                           |                                                                                                    | Warten Sie kurz.                                                                                          |
| Finisher installieren                        | Die Finisher und der<br>Inverter sind getrennt.                                                               | Schließen Sie den Finisher<br>an den Inverter an.                                                         |
| Finisher prüfen<br>Heftklammernstau          | Eine oder mehrere<br>Heftklammern sind im<br>Hefter des Finishers<br>gestaut.                                 | Entfernen Sie die<br>Heftklammer(n).                                                                      |
| Finisher prüfen<br>Papierstau                | Im Bereich des Finishers ist<br>ein Papierstau aufgetreten.                                                   | Schieben Sie den Finisher<br>vom Inverter weg und<br>entfernen Sie das gestaute<br>Papier.                |
| Finisher prüfen<br>Papierreste               | Es ist noch ein Blatt Papier<br>im Bereich des Finishers.                                                     | Schieben Sie den Finisher<br>vom Inverter weg und<br>entfernen Sie das Papier.                            |
| Schriftartenliste drucken                    | Die Schriftartenliste wird<br>gedruckt.                                                                       | Warten Sie kurz.                                                                                          |
| ONLINE zur<br>Wiederherstellung drücken      | Drücken Sie zur<br>Wiederherstellung die Taste<br>ONLINE.                                                     | Drücken Sie die Taste<br>ONLINE.                                                                          |
| Kondensierung: Fehler                        | Im Drucker ist<br>Kondensation aufgetreten.                                                                   | Schalten Sie den Drucker<br>aus und warten Sie kurz.                                                      |
| Netz Ein/Aus                                 |                                                                                                    | Starten Sie den Drucker<br>neu.                                                                           |
| Netz Ein/Aus<br>nnn:Fehler                   |                                                                                                    | Starten Sie den Drucker<br>neu, um den Fehler zu<br>beheben.                                              |
| Programmdaten erfolgreich<br>empfangen       | Der Empfang der<br>Programmdaten ist<br>beendet.                                                              | Warten Sie kurz.                                                                                          |

| MELDUNG                                                               | BEDEUTUNG                                                          | МАВЛАНМЕ                                                                                                    |
|-----------------------------------------------------------------------|--------------------------------------------------------------------|----------------------------------------------------------------------------------------------------|
| Programmdaten erfolgreich<br>geschrieben                              | Das Schreiben der<br>Programmdaten ist<br>beendet.                 | Starten Sie den Drucker<br>neu.                                                                                      |
| Fehler: Programmdaten<br>empfangen <nnn></nnn>                        | Beim Empfang von<br>Programmdaten ist ein<br>Fehler aufgetreten.   | Prüfen Sie die Daten.                                                                                                |
| Programmdaten<br>empfangen                                            | Der Drucker empfängt die<br>Programmdaten.                         | Warten Sie kurz.                                                                                                    |
| Fehler: Programmdaten<br>schreiben <nnn></nnn>                        | Beim Schreiben von<br>Programmdaten ist ein<br>Fehler aufgetreten. | Prüfen Sie die Daten.                                                                                                |
| Programmdaten<br>schreiben                                            | Die Programmdaten<br>werden geschrieben.                           | Warten Sie kurz.                                                                                                    |
| Bandeinheit nahe<br>Lebensdauerende                                   | Das Transportband nähert<br>sich dem Ende der<br>Nutzungsdauer.    | Bereiten Sie ein neues<br>Transportband vor; ein<br>Austausch ist jedoch noch<br>nicht nötig.                        |
| Bandeinheit prüfen                                                    | Das Transportband ist nicht richtig eingesetzt.                    | Installieren Sie das<br>Transportband neu.                                                                           |
| Bandeinheit austauschen                                               |                                                                    | Installieren Sie ein neues<br>Transportband.                                                                         |
| Neue Bandeinheit<br>installieren<br>Bandeinheit am<br>Lebensdauerende |                                                                    | Installieren Sie ein neues<br>Transportband.                                                                         |
| Bandeinheit am<br>Lebensdauerende                                     |                                                                    | Installieren Sie ein neues<br>Transportband.                                                                         |
| PostScript: Fehler                                                    | Fehler beim Drucken mit<br>einem PS-Treiber.                       | Setzen Sie den Auftrag<br>erneut ab. Wenn das<br>Problem weiterhin auftritt,<br>wenden Sie sich an Ihren<br>Händler. |
| Heftklammern leer                                                     | Im Finisher sind keine<br>Heftklammern mehr<br>vorhanden.          | Füllen Sie Heftklammern nach.                                                                                        |
| Heften fehlgeschlagen.<br>Heftklammern leer                           |                                                                    | Füllen Sie Heftklammern<br>nach. Drücken Sie die Taste<br>ONLINE, um den Fehler zu<br>löschen.                       |
| Universalfach Hebefehler                                              | Papierzufuhr aus dem<br>Mehrzweckfach nicht<br>möglich.            | Legen Sie das Papier<br>ordnungsgemäß in das<br>Mehrzweckfach ein.                                                   |
| Drucken (MZ-Fach)                                                     | Papier wird aus dem<br>Mehrzweckfachh zugeführt<br>und bedruckt.   | -                                                                                                    |
| MZ-Fach leer                                                          |                                                                    | Legen Sie das Papier in das<br>Mehrzweckfach ein.                                                                    |
| Universalfach zu voll                                                 | In das Mehrzweckfach<br>wurde zu viel Papier<br>eingelegt.         | Nehmen Sie einen Teil des<br>Papiers heraus.                                                                         |
| MZ-Fach fast leer                                                     | Das Papier im<br>Mehrzweckfach ist nahzu<br>erschöpft.             | Bereiten Sie das<br>angegebene Papier vor.                                                                           |

| MELDUNG                                                                                       | BEDEUTUNG                                                                                    | МАВЛАНМЕ                                                                                                    |
|-----------------------------------------------------------------------------------------------|----------------------------------------------------------------------------------------------|----------------------------------------------------------------------------------------------------|
| Papier in Universalfach<br>wechseln MEDIENGRÖSSE<br>MEDIENSORTE ONLINE<br>drücken Siehe HILFE | Das in das Mehrzweckfach<br>eingelegte Papier und das<br>angegebene sind nicht<br>identisch. | Drücken Sie die Taste HELP<br>und folgen Sie den<br>Anleitungen.                                                                                          |
| Speicherüberlauf                                                                              | Unzureichender<br>Seicherplatz.                                                              | Drücken Sie die Taste<br>ONLINE. Vereinfachen Sie<br>die Druckdaten oder<br>vergrößern Sie den<br>Speicherplatz (löschen Sie<br>nicht benötigte Dateien). |
| Konf. drucken                                                                                 | Der Drucker druckt den<br>Setup-Wert.                                                        | Warten Sie kurz.                                                                                                    |
| Siehe HILFE                                                                                   |                                                                                              | Drücken Sie die Taste HELP<br>und folgen Sie den<br>Anleitungen.                                                                                          |
| Ungültige Daten                                                                               |                                                                                              | Drücken Sie die Taste<br>ONLINE.                                                                                                    |
| Überschüssiges Papier<br>entfernen Fach                                                       |                                                                                              | Nehmen Sie einen Teil des<br>eingelegten Papiers aus<br>dem angezeigten Fach<br>heraus.                                                                   |
| Überschüssiges Papier<br>entfernen MZ-Fach                                                    |                                                                                              | Nehmen Sie einen Teil des<br>eingelegten Papiers aus<br>dem Mehrzweckfach<br>heraus.                                                                      |
| Heften/Lochen<br>fehlgeschlagen. Papier zu<br>dick.                                           |                                                                                              | Drücken Sie die Taste<br>ONLINE, um den Fehler zu<br>löschen.                                                                                             |
| Duplexdrucken<br>fehlgeschlagen. Papier zu<br>dick.                                           | Das Papier ist zu stark für<br>den Duplexdruck.                                              | Drücken Sie die Taste<br>ONLINE, um den Fehler zu<br>löschen.                                                                                             |
| Heften fehlgeschlagen. Zu<br>viel Papier.                                                     | Heften aufgrund der zu<br>großen Anzahl von<br>Papierbögen nicht möglich.                    | Drücken Sie die Taste<br>ONLINE, um den Fehler zu<br>löschen.                                                                                             |
| Papierreste<br>Fach                                                                           | Es ist noch Papier im<br>Bereich der angezeigten<br>Abdeckung.                               | Öffnen Sie die angezeigte<br>Abdeckung und nehmen<br>Sie das Papier heraus.                                                                               |
| Papierformatfehler<br>Fach                                                                    | Papier mit einer anderen<br>Größe wurde dem<br>angezeigten Fach<br>zugeführt.                | Öffnen und schließen Sie<br>die obere Abdeckung, um<br>den Fehler zu beheben<br>Drücken Sie die Taste HELP<br>und folgen Sie den<br>Anleitungen.          |
| Papier neu einlegen<br>MZ-Fach                                                                | Das Papier wird nicht<br>ordnungsgemäß aus dem<br>Mehrzweckfachh zugeführt.                  | Legen Sie das Papier<br>wieder ein.                                                                                                    |
| Papier prüfen                                                                                 | Es ist anderes Papier<br>eingelegt.                                                          | Drücken Sie die Taste HELP<br>und folgen Sie den<br>Anleitungen.                                                                                          |
| Papier entfernen<br>AUSGABEFACH                                                               |                                                                                              | Entfernen Sie das<br>bedruckte Papier aus dem<br>angezeigten Hefter.                                                                                      |

| MELDUNG                                                      | BEDEUTUNG                                                          | МАВЛАНМЕ                                                                                                    |
|--------------------------------------------------------------|--------------------------------------------------------------------|----------------------------------------------------------------------------------------------------|
| Papier entfernen<br>AUSGABEFACH                              |                                                                    | Entfernen Sie das<br>bedruckte Papier aus dem<br>angezeigten Hefter<br>(Finisher).                                                                                                    |
| Papier einlegen<br>FACH<br>MEDIENFORMAT                      |                                                                    | Legen Sie Papier in das<br>angegebene Fach ein.                                                                                                    |
| Papier einlegen<br>MZ-Fach<br>MEDIENGRÖSSE                   |                                                                    | Legen Sie das Papier in das<br>Mehrzweckfach ein.                                                                                                    |
| Papier einlegen<br>MZ-Fach<br>MEDIENGRÖSSE<br>ONLINE drücken | Drucken mit manueller<br>Zufuhr über das<br>Mehrzweckfach läuft.   | Legen Sie Papier in das<br>Mehrzweckfach ein und<br>drücken Sie die Taste<br>ONLINE, um den<br>Druckvorgang zu starten.                                                                                                    |
| Papierstärke: Fehler<br>FACH                                 | Eine andere Papierstärke<br>wurde im angezeigten Fach<br>erkannt.  | Drücken Sie die Taste HELP<br>und folgen Sie den<br>Anleitungen.                                                                                                    |
| Nicht-Papiersensor: Fehler                                   | Ein Fehler des<br>Papierstärkesensors ist<br>aufgetreten.          | Wenn der Fehler auch nach<br>dem Drucken angezeigt<br>wird, setzen Sie das<br>MEDIENGEWICHT in den<br>MENU-Einstellungen auf<br>einen anderen Wert als<br>AUTOMATISCH. Wenn das<br>Problem weiterhin auftritt,<br>wenden Sie sich an Ihren<br>Händler. |
| Papiersensor: Fehler                                         | Das Papier hat nicht die<br>angegebene Stärke.                     | Wenn der Fehler auch nach<br>dem Drucken angezeigt<br>wird, setzen Sie das<br>MEDIENGEWICHT in den<br>MENU-Einstellungen auf<br>einen anderen Wert als<br>AUTOMATISCH. Wenn das<br>Problem weiterhin auftritt,<br>wenden Sie sich an Ihren<br>Händler. |
| Mediengewicht ermitteln                                      | Der Drucker prüft die<br>Stärke.                                   | Warten Sie kurz.                                                                                                    |
| NEUSTART drücken                                             |                                                                    | Drücken Sie die Taste<br>RESTART, um den Drucker<br>zu starten.                                                                                                    |
| Fehler an<br>Verriegelungshebel<br>%Farbe%                   | Die %Farbe%-Tonerpatrone ist nicht verriegelt.                     | Schließen Sie den<br>Verriegelungshebel der<br>Tonerpatrone<br>ordnungsgemäß.                                                                                                    |
| Fehler an<br>Verriegelungshebel                              | Eine Tonerpatrone ist nicht verriegelt.                            | Schließen Sie den<br>Verriegelungshebel der<br>Tonerpatrone<br>ordnungsgemäß.                                                                                                    |
| Duplexeinheit prüfen<br>Papierstau                           | Im Bereich der<br>Duplexeinheit ist ein<br>Papierstau aufgetreten. | Öffnen Sie die<br>Duplexabdeckung und<br>nehmen Sie das Papier<br>heraus.                                                                                                    |

| MELDUNG                             | BEDEUTUNG                                           | МАВЛАНМЕ                                                                  |
|-------------------------------------|-----------------------------------------------------|---------------------------------------------------------------------------|
| Duplexeinheit prüfen<br>Papierreste | Es ist noch Papier im<br>Bereich der Duplexeinheit. | Öffnen Sie die<br>Duplexabdeckung und<br>nehmen Sie das Papier<br>heraus. |
| Duplexeinheit installieren          | Die Duplexeinheit ist nicht installiert.            | Installieren Sie die<br>Duplexeinheit<br>ordnungsgemäß.                   |

| Vorderansicht des<br>Druckers                       | Öffnen Sie der oberen<br>Abdeckung                  | Seitenansicht (links)<br>des Druckers | Seitenansicht (rechts)<br>des Druckers |
|-----------------------------------------------------|-----------------------------------------------------|---------------------------------------|----------------------------------------|
|                                                     |                                                     |                                       |                                        |
| Gibt eine Cyan-<br>Tonerpatrone an                  | Gibt eine Magenta-<br>Tonerpatrone an               | Gibt eine Gelb-<br>Tonerpatrone an    | Gibt eine Schwarz-<br>Tonerpatrone an  |
|                                                     |                                                     |                                       |                                        |
| Gibt eine Cyan-<br>Bildtrommel an                   | Gibt eine Magenta-<br>Bildtrommel an                | Gibt eine Gelb-<br>Bildtrommel an     | Gibt eine Schwarz-<br>Bildtrommel an   |
|                                                     |                                                     |                                       |                                        |
| Gibt die Fixiereinheit an                           | Gibt die Fixiereinheit an                           | Gibt ein Transportband<br>an          | Gibt einen Papierweg im<br>Drucker an  |
|                                                     |                                                     |                                       |                                        |
| Gibt den Behälter für<br>überschüssigen Toner<br>an | Gibt den Behälter für<br>überschüssigen Toner<br>an |                                       |                                        |

| Gibt die Duplexeinheit<br>an                             | Es ist noch Papier im<br>Bereich der<br>Duplexeinheit.                | Es ist noch Papier im<br>Bereich der<br>Duplexeinheit.                         | Es ist noch Papier im<br>Bereich der<br>Duplexeinheit.                |
|----------------------------------------------------------|-----------------------------------------------------------------------|--------------------------------------------------------------------------------|-----------------------------------------------------------------------|
|                                                          |                                                                       |                                                                                |                                                                       |
| Öffnen der<br>Seitenabdeckung                            | Es ist noch Papier im<br>Bereich der<br>Seitenabdeckung               | Es ist noch Papier im<br>Bereich der oberen<br>Abdeckung                       | Es ist noch Papier im<br>Bereich der oberen<br>Abdeckung              |
|                                                          |                                                                       |                                                                                |                                                                       |
| Es ist noch Papier im<br>Bereich der oberen<br>Abdeckung | Öffnen der<br>Seitenabdeckung des<br>Auswurfbereichs                  | Es ist noch Papier im<br>Bereich der<br>Seitenabdeckung des<br>Auswurfbereichs |                                                                       |
|                                                          |                                                                       |                                                                                |                                                                       |
| Öffnen der<br>Seitenabdeckung von<br>Fach 1              | Es ist noch Papier im<br>Bereich der<br>Seitenabdeckung von<br>Fach 1 | Öffnen der<br>Seitenabdeckung von<br>Fach 2                                    | Es ist noch Papier im<br>Bereich der<br>Seitenabdeckung von<br>Fach 2 |
|                                                          |                                                                       |                                                                                |                                                                       |
| Öffnen der<br>Seitenabdeckung von<br>Fach 3              | Es ist noch Papier im<br>Bereich der<br>Seitenabdeckung von<br>Fach 3 | Öffnen der<br>Seitenabdeckung von<br>Fach 4                                    | Es ist noch Papier im<br>Bereich der<br>Seitenabdeckung von<br>Fach 1 |
| Öffnen der                                               | Es ist noch Papier im                                                 |                                                                                |                                                                       |
| Seitenabdeckung von<br>Fach 5                            | Bereich der<br>Seitenabdeckung von<br>Fach 5                          |                                                                                |                                                                       |

| Gibt die Heftpatrone an                                                                   | Gibt die Heftpatrone an                                                                   | Gibt den Locher an                                                                        | Gibt den Locher an                                                                        |
|-------------------------------------------------------------------------------------------|-------------------------------------------------------------------------------------------|-------------------------------------------------------------------------------------------|-------------------------------------------------------------------------------------------|
|                                                                                           |                                                                                           |                                                                                           |                                                                                           |
| Gibt den Finisher an                                                                      | Gibt den Inverter an                                                                      | Gibt den Finisher an                                                                      | Gibt das vergrößerte<br>Bild des Finishers an                                             |
|                                                                                           |                                                                                           |                                                                                           |                                                                                           |
| Ein Papierstau ist<br>aufgetreten oder es ist<br>noch Papier im Bereich<br>des Inverters  | Ein Papierstau ist<br>aufgetreten oder es ist<br>noch Papier im Bereich<br>des Inverters  | Ein Papierstau ist im<br>Papier im Bereich des<br>Inverters aufgetreten                   | Ein Papierstau ist im<br>Papier im Bereich des<br>Inverters aufgetreten                   |
|                                                                                           |                                                                                           |                                                                                           |                                                                                           |
| Ein Papierstau ist im<br>Papier im Bereich des<br>Finishers aufgetreten                   | Ein Papierstau ist im<br>Papier im Bereich des<br>Finishers aufgetreten                   | Ein Papierstau ist<br>aufgetretren oder es ist<br>noch Papier im Bereich<br>des Finishers | Ein Papierstau ist<br>aufgetretren oder es ist<br>noch Papier im Bereich<br>des Finishers |
|                                                                                           |                                                                                           |                                                                                           |                                                                                           |
| Ein Papierstau ist<br>aufgetretren oder es ist<br>noch Papier im Bereich<br>des Finishers | Ein Papierstau ist<br>aufgetretren oder es ist<br>noch Papier im Bereich<br>des Finishers | Es ist noch Papier im<br>Bereich des Booklet-<br>Ausgabefachs                             |                                                                                           |

# ANHANG B – FEHLERBEHEBUNG (NETZWERK)

Mögliche Netzwerkprobleme mit Vorschlägen zur Überprüfung finden Sie unten. Weitere Informationen zur Fehlerbehebung bei Netzwerken finden Sie im Fiery-Konfigurationshandbuch.

# **E-MAIL LÄSST SICH NICHT VERSENDEN**

Wenn Sie keine E-Mail versenden können, prüfen Sie, ob Folgendes richtig konfiguriert ist.

|                                                                                  | KATEGORIE                       | BEZEICHNUNG                   | BESCHREIBUNG         |
|----------------------------------------------------------------------------------|---------------------------------|-------------------------------|----------------------|
| Druckereinheit Admin-Setup><br>Netzwerk-Setup><br>Service-Setup><br>E-Mail-Setup | Admin-Setup><br>Netzwerk-Setup> | E-Mail-Services<br>aktivieren | Muss "Ja" lauten.    |
|                                                                                  | Ausgehender<br>Server           | Muss angegeben sein.          |                      |
|                                                                                  | Fiery-E-Mail-<br>Adresse        | Muss angegeben sein.          |                      |
|                                                                                  |                                 | Admin E-Mail-<br>Adresse      | Muss angegeben sein. |
| Scannereinheit                                                                   | Administrator-Setup             | Scan in E-Mail                | Muss aktiviert sein. |

# KEINE SUCHE AUF DEM LDAP-SERVER MÖGLICH

Wenn Sie keine Verbindung zu einem LDAP-Server herstellen oder diesen nicht durchsuchen können, prüfen Sie, ob Folgendes richtig konfiguriert ist.

|                   | KATEGORIE                                                     | BEZEICHNUNG                                                                                  | BESCHREIBUNG                                                                                                    |
|-------------------|---------------------------------------------------------------|----------------------------------------------------------------------------------------------|----------------------------------------------------------------------------------------------------|
| Scannereinheit Ad | Scannereinheit Administrator-<br>Setup><br>LDAP-Einstellungen | Servername                                                                                   | Hierbei handelt es<br>sich um Standort-<br>spezifische<br>Einstellungen, die<br>richtig angegeben<br>werden müssen. |
|                   |                                                               | Portnummer                                                                                   |                                                                                                    |
|                   |                                                               | Suchstamm                                                                                    |                                                                                                    |
|                   |                                                               | Authentifizierung                                                                            |                                                                                                    |
|                   |                                                               | Wenden Sie sich an<br>den Administrator<br>des LDAP-Servers,<br>falls Sie Hilfe<br>brauchen. |                                                                                                    |

Wenn Sie außerdem "Sicheres Protokoll" als Authentifizierungsmethode für den Zugriff auf MS Active Directory wählen, prüfen Sie, ob Folgendes richtig konfiguriert ist.

|                                                                | KATEGORIE                    | BEZEICHNUNG                                                                            | BESCHREIBUNG                                                     |
|----------------------------------------------------------------|------------------------------|----------------------------------------------------------------------------------------|------------------------------------------------------------------|
| Druckereinheit Admin-Setup><br>Netzwerk-Setup><br>TCP/IP-Setup | DNS-Setup                    | Muss richtig<br>angegeben sein,<br>damit Zugriff auf den<br>DNS-Server möglich<br>ist. |                                                                  |
|                                                                | Admin-Setup><br>Server-Setup | Systemdatum                                                                            | Muss auf das Datum<br>des LDAP-Servers<br>eingestellt werden.    |
|                                                                | Systemzeit                   | Muss auf die Uhrzeit<br>des LDAP-Servers<br>eingestellt werden.                        |                                                                  |
|                                                                |                              | Zeitzone                                                                               | Muss auf die Zeitzone<br>des LDAP-Servers<br>eingestellt werden. |

|                | KATEGORIE                                                                | BEZEICHNUNG | BESCHREIBUNG                                      |
|----------------|--------------------------------------------------------------------------|-------------|---------------------------------------------------|
| Scannereinheit | Administrator-<br>Setup><br>LDAP-<br>Einstellungen><br>Authentifizierung | Domäne      | Domäne muss im<br>DNS-Server<br>registriert sein. |

# ANHANG C – CHECKLISTE FÜR FAXPROBLEME

#### HINWEIS

Die Informationen werden nicht auf dem Bildschirm angezeigt. Drucken Sie ein Faxprotokoll, um den Übertragungsstatus oder die Meldungscodes zu Ihrem Dokument anzuzeigen.

Wenn ein Problem auftritt, lesen Sie die Problemliste und die Lösungen durch, bevor Sie sich an den Kundendienst wenden.

**Das MFP-Gerät wählt die Telefonnummer nicht.** Prüfen Sie das Netzkabel und die Steckdose. Stellen Sie sicher, dass die Telefonleitung an dem LINE-Anschluss an der Rückseite des Geräts angeschlossen ist.

Prüfen Sie, ob ein Wählton zu hören ist, trennen Sie die Telefonleitung von MFP-Gerät und schließen Sie sie an ein externes Handset an. Ist kein Wählton zu hören, kann ein Problem mit der Telefonleitung vorliegen. Ist der Wählton zu hören, wählt das MFP-Gerät möglicherweise mit der falschen Methode (Ton- oder Impulswahl) für die Region. Wenn wechselnde Töne anstelle von Wählimpulsen zu hören sind und die Impulswahl in der Region üblich ist, ändern Sie die Anrufparameter (siehe Benutzerhandbuch – Erweiterte Funktionen). Schließen Sie die Telefonleitung wieder an den LINE-Anschluss an der Rückseite des Geräts an.

Im Faxprotokoll wird ein Kommunikationsfehler angezeigt. Dies gibt eines von mehreren möglichen Problemen an:

- Das MFP-Gerät kann mit dem Remote-Gerät inkompatibel sein, oder das Remote-Gerät ist nicht in der Lage, die angeforderte Funktion wie vertrauliches Faxen durchzuführen.
- Möglicherweise ist kein Papier in das Remote-Gerät eingelegt oder ein Papierstau ist aufgetreten.
- Auch ein schlechter Zustand der Telefonleitungen kann Kommunikationsfehler verursachen. Versuchen Sie, das Fax erneut zu versenden, und pr
  üfen Sie, ob die korrekte Telefonnummer gew
  ählt wird.
- Wenn eine Vorwahl erforderlich ist, um eine Amtsleitung zu belegen oder wenn es sich um eine internationale Fernsprechverbindung handelt, muss nach der Amtsleitungsvorwahl oder der Landesvorwahl eventuell eine Pause eingefügt werden, damit das Gerät den Wählton abwartet. Wenn mit einer bestimmten Gegenstelle häufig Übertragungsprobleme auftreten, versuchen Sie die Telefonnummer auf einer Kurzwahltaste zu hinterlegen, und ändern Sie die Zielwahlparameter für die betreffende Taste (siehe Benutzerhandbuch – Erweiterte Funktionen).
- Möglicherweise müssen das lokale oder das Remote-Gerät gewartet werden. Senden Sie ein Fax an ein anderes Ziel, um das lokale MFP-Gerät zu überprüfen.

Sie können eine Fax-Nachricht versenden, aber die Bildqualität des von dem Remote-Gerät gedruckten Dokuments ist sehr schlecht. Wenn das gefaxte Dokument eine kleine Schrift, komplexe Abbildungen oder Fotos aufweist oder sehr hell oder sehr dunkel ist, ändern Sie die Einstellungen von Faxqualität und Dichte (siehe Benutzerhandbuch – Erweiterte Funktionen). Kopieren Sie das Dokument auf dem Gerät, um festzustellen, wie es übertragen wird. Das Problem kann auf eine Störung der Telefonleitung zurückzuführen sein. Versuchen Sie, das Dokument später erneut zu übertragen.

**Das Fax wird gesendet, der Empfänger erhält jedoch leere Seiten.** Stellen Sie sicher, dass das Dokument ordnungsgemäß eingelegt wurde, bevor Sie das Fax versenden. Es muss mit der Textseite nach OBEN in den ADF eingelegt oder mit der Textseite nach UNTEN auf das Glas gelegt werden.

**Die Bildqualität empfangener Faxe ist sehr schlecht.** Versuchen Sie, das Dokument auf dem lokalen Gerät zu kopieren, um sicherzustellen, dass dies ordnungsgemäß funktioniert. Tritt das Problem erneut auf, wenden Sie sich an den Absender der Fax-Nachricht und fordern Sie ihn auf, die Einstellungen für Faxqualität und Dichte zu ändern. Fordern Sie den Absender auf, das Dokument auf seinem Gerät zu kopieren, um sicherzustellen, dass dies ordnungsgemäß funktioniert. Fordern Sie ihn danach auf, die Fax-Nachricht erneut zu senden.

Nach der Wahl mit einer Kurzwahltaste erfolgt keine Aktion. Stellen Sie sicher, dass die verwendete Kurzwahltaste ordnungsgemäß programmiert wurde.

**Die empfangenen Dokumente sind hell oder weisen vertikale Streifen auf und das MFP-Gerät hat genügend Toner.** Wischen Sie die Linsenoberfläche des LED-Bereichs des MFP-Geräts behutsam ab und prüfen Sie, ob das Gerät ordnungsgemäß funktioniert (siehe "Reinigen der LED-Köpfe" auf Seite 39). Arbeitet das Gerät noch immer nicht korrekt, entfernen Sie die Bildtrommel (siehe "Austauschen von Verbrauchsmaterialien/ Wartungsartikeln" auf Seite 38), klopfen Sie auf die Tonerpatrone und schwenken Sie sie mehrere Male langsam vertikal um 20 bis 30 Grad. Achten Sie darauf, dass kein Toner aus der Patrone austritt. Wenn dies nicht funktioniert, muss eventuell die Bildtrommel ausgetauscht werden. Wenden Sie sich an Ihren Zulieferer, wenn Sie Ersatz benötigen.

**Die Einstellung für die verzögerte Übertragung ist auf dem MFP-Gerät aktiviert, aber das Dokument wurde nicht gesendet.** Stellen Sie sicher, dass auf dem MFP-Gerät das richtige Datum und die richtige Uhrzeit eingestellt wurden (siehe Benutzerhandbuch – Erweiterte Funktionen).

**Das MFP-Gerät ist an eine Nebenstellenanlage angeschlossen, kann aber nicht nach draußen wählen.** Stellen Sie sicher, dass bei jeder gewählten oder im MFP-Gerät programmierten Nummer die Wählvorwahl eingegeben wurde (siehe Benutzerhandbuch – Erweiterte Funktionen).

**Empfangene Faxe sind manchmal verzerrt.** Wenn das empfangene Dokument breiter oder länger als das in das Papierfach eingelegte Papier ist, verkleinert das Gerät automatisch die Breite oder Länge des Dokuments, so dass es auf das Papier passt. Diese Art von Problem kann auch mit der Übertragung zusammenhängen.

# ANHANG D – INFORMATIONS- UND FEHLERMELDUNGEN VON SENDME

Die folgenden Meldungen und empfohlenen Maßnahmen gelten für SendMe.

# E-MAIL

#### DER E-MAIL-SERVER GIBT EINE FEHLERMELDUNG AN DIE SOFTWARE SENDME ZURÜCK.

| MELDUNG                                                                                                    | BESCHREIBUNG                                               |
|----------------------------------------------------------------------------------------------------|------------------------------------------------------------|
| E-Mail nicht gesendet Die angehängte Datei ist größer als<br>das zulässige Maximum. Wählen Sie eine andere Art der<br>Bereitstellung (z. B. FTP, Dateifreigabe auf Desktop oder<br>Flashcard). | Verkleinern Sie die<br>Datei und senden Sie<br>sie erneut. |
| E-Mail nicht gesendet   Beim Senden der E-Mail trat ein Fehler auf.                                                                                                    | Wenden Sie sich an<br>Ihren Administrator.                 |
| E-Mail nicht gesendet   Beim Senden der E-Mail trat ein Fehler<br>auf. Details: %details%                                                                                                    |                                                            |

#### ALLGEMEIN

| MELDUNG                                                                                                    | BESCHREIBUNG                                                                              |
|----------------------------------------------------------------------------------------------------|-------------------------------------------------------------------------------------------|
| Ungültige E-Mail-Adresse Geben Sie eine gültige E-Mail-<br>Adresse ein (z. B. name@email.com). Sie können mehrere<br>Empfänger eingeben und durch Strichpunkte trennen (z. B.<br>name1@email1.com; name2@email2.com). Beachten Sie,<br>dass auch das folgende Format zulässig ist: Vollständiger<br>Empfängername <name@email.com>.</name@email.com> | Selbsterklärend.                                                                          |
| Ungültige E-Mail-Adresse Geben Sie eine gültige E-Mail-<br>Adresse in das Feld 'CC' ein (z. B. name@email.com) oder<br>entfernen Sie die E-Mail-Adresse(n) aus dem Feld 'CC'                                                                                                    |                                                                                           |
| Ungültiger Dateiname Geben Sie für 'Datei' einen gültigen<br>Windows-Dateinamen ein, der keines der folgenden Zeichen<br>enthält: / * : " ? \   < >                                                                                                    |                                                                                           |
| Ungültiger Seitenbereich Geben Sie einen gültigen<br>Seitenbereich ein (z. B. 1-5).                                                                                                    |                                                                                           |
| Ungültige Kopienanzahl Geben Sie eine gültige Anzahl von<br>Kopien ein.                                                                                                    |                                                                                           |
| Integritätsfehler bei Bates-Nummerierung Diese Aktion ist<br>nicht zulässig, da Ihre vorhandenen Dokumente bereits mit<br>Bates-Nummern versehen wurden. Das Scannen, Löschen,<br>Einfügen und Editieren ist erst wieder möglich, nachdem Sie<br>über die Taste 'Neu anfangen' alle aktuellen Dokumente<br>gelöscht haben.                           |                                                                                           |
| Authentifizierung erfolglos Der Benutzername oder das<br>Kennwort ist ungültig!                                                                                                    | Geben Sie einen<br>gültigen<br>Benutzernamen und<br>ein gültiges<br>Kennwort ein.         |
| Fehler beim Beenden Das Kennwort ist ungültig.                                                                                                    | Kontext:<br>Beim Beenden der<br>Anwendung SendMe                                          |
| Kennwörter unstimmig Die Eingaben in den beiden<br>'Eignerkennwort'-Feldern stimmen nicht überein.                                                                                                    | Kontext:<br>Beim Eingeben der<br>Verschlüsselungseins<br>tellungen                        |
| Kennwörter unstimmig Die Eingaben in den beiden<br>'Benutzerkennwort-Feldern stimmen nicht überein.                                                                                                    | Kontext:<br>Beim Eingeben der<br>Verschlüsselungseins<br>tellungen                        |
| Eignerkennwort ungültig Das Eignerkennwort darf nicht leer sein.                                                                                                    | Kontext:<br>Beim Eingeben der<br>Verschlüsselungseins<br>tellungen                        |
| Keine Einstellungen Es liegen keine Dateiformatoptionen für<br>die Druckausgabe vor. Es wird automatisch das für Ihren<br>Drucker am besten geeignete Dateiformat gewählt.                                                                                                    | Kontext:<br>Beim Festlegen des<br>Dateiformats nach<br>der Auswahl des<br>Druck-Workflows |
| Drucken Das Dokument konnte nicht gedruckt werden.                                                                                                    | Stellen Sie sicher,<br>dass die<br>ausgewählten<br>Druckoptionen gültig<br>sind.          |

# **Administrator-Menü**

### LDAP AUTHENTICATION SETUP

| MELDUNG                                                                                                    | BESCHREIBUNG                                                                 |
|----------------------------------------------------------------------------------------------------|------------------------------------------------------------------------------|
| Das Kennwort ist ungültig.                                                                                                    | Geben Sie die Details<br>mithilfe eines<br>gültigen Kennworts<br>erneut ein. |
| Fehler Der Gerätename darf nicht leer sein. Geben Sie<br>einen Gerätenamen ein.                                                                                                    | Geben Sie einen<br>gültigen<br>Gerätenamen ein.                              |
| Anmeldefehler Der Hostname wurde nicht angegeben.<br>Richten Sie Ihre Verbindung mit dem<br>Konfigurationsassistenten ein, wenn Sie nicht sicher sind,<br>welche Angaben nötig sind. | Selbsterklärend.                                                             |
| Der Hostname ist ungültig.                                                                                                    | Geben Sie einen<br>gültigen Hostnamen<br>ein.                                |
| Der Domänenname ist ungültig.                                                                                                    | Geben Sie einen<br>gültigen<br>Domänennamen ein.                             |
| Der User-DN ist ungültig.                                                                                                    | Geben Sie einen<br>gültigen Benutzer-<br>DN ein.                             |

#### LDAP AUTHENTICATION TEST TAB

| MELDUNG                                                                                                    | BESCHREIBUNG                                                                      |
|----------------------------------------------------------------------------------------------------|-----------------------------------------------------------------------------------|
| Anmeldefehler Geben Sie für die Authentifizierung<br>Benutzernamen und Kennwort ein.                                                              | Geben Sie einen<br>gültigen<br>Benutzernamen und<br>ein gültiges<br>Kennwort ein. |
| Anmeldung erfolgreich - Keine Infos verfügbar Die<br>Authentifizierung war erfolgreich. Die Benutzerinfos<br>konnten aber nicht abgerufen werden. | Selbsterklärend.                                                                  |

# ÄNDERN DES ADMINISTRATORKENNWORTS

| MELDUNG                                             | BESCHREIBUNG      |
|-----------------------------------------------------|-------------------|
| Abweichung bei Kennwort Die beiden eingegebenen     | Geben Sie die     |
| Kennwörter sind nicht gleich. Geben Sie zweimal das | Kennwörter erneut |
| gleiche Kennwort ein.                               | und korrekt ein.  |

#### ERSTELLEN, BEARBEITEN UND LÖSCHEN LOKALER BENUTZER

| MELDUNG                                                                                                  | BESCHREIBUNG                               |
|----------------------------------------------------------------------------------------------------|--------------------------------------------|
| Der Benutzer '%username%' konnte nicht erstellt werden.                                                  | Wenden Sie sich an<br>Ihren Administrator. |
| Der Benutzer '%username%' konnte nicht gelöscht werden.                                                  |                                            |
| Das Kennwort für den Benutzer '%username%' konnte nicht geändert werden                                  |                                            |
| Doppelter Anmeldename Diesen Anmeldenamen gibt es schon. Der ursprüngliche Anmeldename wird beibehalten. | Selbsterklärend.                           |
| Die Kennworteingaben stimmen nicht überein.                                                              | Wenden Sie sich an<br>Ihren Administrator. |

#### **REGISTERKARTE SYNCHRONISIERUNG**

| MELDUNG                                                         | BESCHREIBUNG                               |
|-----------------------------------------------------------------|--------------------------------------------|
| Bei der Verbindung zur zentralen Datenbank trat ein Fehler auf. | Wenden Sie sich an<br>Ihren Administrator. |
| Es wurde kein Benutzer gewählt.                                 |                                            |
| Anwendungsparameterdatei nicht gefunden                         |                                            |
| Fehler beim Importieren der Anwendungsparameter                 |                                            |
| Benutzerdatei nicht gefunden                                    |                                            |
| Fehler beim Importieren der Benutzer                            |                                            |
| Keine Auswahl für Import getroffen                              |                                            |

#### **REGISTERKARTE JURISTISCHER STEMPEL**

| MELDUNG                                                                                       | BESCHREIBUNG     |
|-----------------------------------------------------------------------------------------------|------------------|
| Die Anzahl der Ziffern ist ungültig. Geben Sie eine gültige<br>Nummer zwischen 1 und 100 ein. | Selbsterklärend. |

#### **REGISTERKARTE ZENTRALISIERTE EINSTELLUNGEN**

| MELDUNG                                                                                                    | BESCHREIBUNG     |
|----------------------------------------------------------------------------------------------------|------------------|
| Wenn Sie das Dateiformat 'PDF' und eine andere Einstellung<br>als 'S/W' wählen, muss die Auflösung bei mindestens '300<br>dpi' liegen. | Selbsterklärend. |

# **NETCONNECT**

| MELDUNG                                                                                                    | BESCHREIBUNG                               |
|----------------------------------------------------------------------------------------------------|--------------------------------------------|
| Beim Lesen der Konfiguration trat ein Fehler auf.<br>Verständigen Sie den Administrator für diese Einheit.                                                                     | Wenden Sie sich an<br>Ihren Administrator. |
| Es wurden keine konfigurierten Ziele gefunden. Verständigen<br>Sie den Administrator für diese Einheit.                                                                        |                                            |
| Dieses Ziel wurde nicht konfiguriert. Verständigen Sie den<br>Administrator für diese Einheit.                                                                                 |                                            |
| Beim Aufbau der Verbindung zu '%s' (%d) trat ein Fehler auf.                                                                                                    |                                            |
| Beim Aufbau der Verbindung zum FTP-Server trat ein Fehler auf. (%s)                                                                                                    |                                            |
| Sie haben keine Schreibberechtigung für '%s' (Ziel für Dokument).                                                                                                    |                                            |
| Sie haben keine Schreibberechtigung für '%s' (Ziel für Metadaten).                                                                                                    |                                            |
| Das Ziel für das Dokument gibt es nicht. Verständigen Sie den Administrator für diese Einheit.                                                                                 |                                            |
| Das Ziel für die Metadaten gibt es nicht. Verständigen Sie den Administrator für diese Einheit.                                                                                |                                            |
| Den fernen Pfad für die Metadaten gibt es nicht auf dem FTP-<br>Server.                                                                                                    |                                            |
| Beim Erstellen des Ordners trat ein Fehler auf.                                                                                                    |                                            |
| Der Dokumentname darf nicht leer sein.                                                                                                    | Geben Sie einen                            |
| Der Dokumentname darf keines der folgenden Zeichen<br>enthalten: '\\', '/', ':', '*', '?', '\', '<', '>', ' '.Ändern Sie den<br>Dokumentnamen und wiederholen Sie den Vorgang. | gültigen<br>Dokumentnamen<br>ein.          |
| Ändern Sie den Dokumentnamen und versuchen Sie es erneut.                                                                                                    |                                            |
| Der Wert für '%s' ist ungültig. %d ist die Maximallänge für dieses Feld. Dieses Indexfeld befindet sich auf Seite %d.                                                          | Wenden Sie sich an<br>Ihren Administrator. |
| Beim Hochladen der Metadatendatei trat ein Fehler auf.                                                                                                    |                                            |
| Beim Aufbau der Verbindung zum Server trat ein Fehler auf.<br>(%s)                                                                                                    |                                            |
| Der Server meldete ein(en) ungültige(n/s) Benutzernamen/<br>Kennwort.                                                                                                    |                                            |
| Der ferne Pfad ist ungültig.                                                                                                    |                                            |
| Beim Hochladen des Dokuments auf den Server trat ein<br>Fehler auf. (%s)                                                                                                    |                                            |
| Beim Hochladen des Dokuments auf den Server trat ein Fehler auf.                                                                                                    |                                            |
# **S**TICHWORTVERZEICHNIS

# В

Beheben

Heftklammernstaus ...... 29 Papierstaus .....9

#### D

Dokumentationsliste ......7

#### F

| Faxprobleme, Checkliste 66 | 5 |
|----------------------------|---|
| Fehlerbehebung 9, 35       | 5 |
| Fehlermeldungen            |   |
| SendMe68                   | 3 |

# Κ

Kalibrierung......49

#### L

| Lochabfallbehälter |    |
|--------------------|----|
| Leeren             | 44 |

# Ν

Nicht zufrieden stellende Druckqualität ..... 29

## Ρ

| Papierst | aus |
|----------|-----|
|          |     |

| piciotado       |      |
|-----------------|------|
| ADF             | . 35 |
| Duplex          | . 16 |
| Finisher        | . 20 |
| Inverter        | . 25 |
| Obere Abdeckung | . 12 |
| Seitenabdeckung | . 10 |
| Vermeiden       | . 28 |
|                 |      |

# R

| Reinigen         |
|------------------|
| Druckergehäuse43 |
| LED-Köpfe39      |
| Zufuhrwalzen40   |

#### S

Scannereinheit ...... 35

# V

```
Verbrauchsmaterialien
Austauschen ...... 37
Bestellinformationen...... 38
```

#### W

| Wartungsartikel      |    |
|----------------------|----|
| Austauschen          | 37 |
| Bestellinformationen | 38 |

# **OKI KONTAKTDATEN**

#### **Oki Systems (Deutschland) GmbH** Hansaallee 187 40549 Düsseldorf

Tel: +49 (0) 211 52 66 0 Fax: +49 (0) 211 59 33 45 Drucker Support: +49 (0) 211 5262 501 Fax Support: +49 (0) 211 5262 502 Website:www.oki.de

| Oki Europe Limited        | • |   |   |   |   |   |   |   |   |   |   |   |   |   |   |   |   |   |   |   |   |   |   |   |
|---------------------------|---|---|---|---|---|---|---|---|---|---|---|---|---|---|---|---|---|---|---|---|---|---|---|---|
| Central House             | ٠ |   |   |   |   | • |   |   |   |   | • |   |   |   |   |   |   | • |   | • |   |   |   |   |
| Balfour Road              |   |   |   |   |   |   |   |   |   |   |   |   |   |   |   |   |   |   |   |   |   |   |   |   |
| Hounslow TW3 1HY          | • |   |   |   | • |   |   | • |   |   |   |   |   |   |   |   |   |   |   |   |   |   | • |   |
| United Kingdom            | 0 | ٠ | ٠ | • | ٠ | ٠ | ٠ | ٠ | • | ٠ | • | • | ٠ | ٠ | • | • | • | ٠ | ٠ | • | • | • | ٠ | ٠ |
| Tel: +44 (0) 208 219 2190 | ۰ | ٠ | ٠ | ٠ | ٠ | ٠ | ۰ | ٠ | ۰ | ٠ | ٠ | ٠ | ٠ | ۰ | ٠ | ٠ | ٠ | ٠ | ۰ | ٠ | ٠ | ٠ | ٠ | ٠ |
| Fax: +44 (0) 208 219 2199 | • | • | • | • | • | • | • | • | • | • | • | • | • | • | • | • | • | • | • | • | • | • | • | • |
|                           | ٠ |   | ٠ | ۰ | ۰ | ٠ | ۰ | ۰ | ۰ | ۰ | • | • | ٠ | ۰ | ۰ | ٠ | ٠ | ٠ | • | • | ٠ |   | ۰ | ٠ |
|                           | • | ٠ |   | ٠ | ۰ | • | ٠ | ۰ | ٠ | ٠ | • | • | • | ٠ | ۰ |   |   | • | • | ٠ | ٠ |   | ٠ | ٠ |
|                           | ٠ | ٠ |   | ٠ | ٠ | ٠ | ٠ | • | ٠ | • | ٠ | • | ٠ | ٠ | • | • | • | ٠ | • | ٠ | ٠ | • | ٠ | ٠ |
|                           | ٠ |   | • | • | • | • | ٠ | * | ٠ | • | • | • |   | ٠ |   | • | • | • | ٠ |   | • | • | • | • |
|                           | ٠ |   |   |   |   |   |   |   |   |   |   |   |   |   |   |   |   |   |   |   |   |   |   |   |